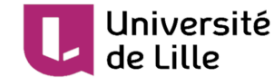

# Prise en main de Moodle pour les étudiant-e-s

Date : 20/08/2020 **DIP-STP** 

Éditeur :

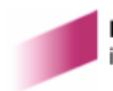

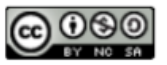

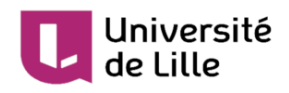

# Table des matières

| 1. | Introduction à Moodle                                                                                                    | 3                                      |
|----|----------------------------------------------------------------------------------------------------|----------------------------------------|
|    | 1.1. La plateforme Moodle                                                                                                    | 3                                      |
|    | 1.1.1. Connexion à la plateforme Moodle                                                                                                    | 3                                      |
|    | 1.1.2. Page d'accueil de la plateforme Moodle                                                                                                    | 4                                      |
|    | 1.2. Inscriptions aux cours                                                                                                    | 7                                      |
|    | 1.2.1. Inscription par code d'inscription                                                                                                    | 7                                      |
|    | 1.2.2. Inscription par clé d'inscription                                                                                                    | 8                                      |
|    | 1.3. Présentation d'un cours Moodle                                                                                                    | 10                                     |
|    | 1.3.1. Contenu du cours                                                                                                    | 10                                     |
|    | 1.3.2. Gestion du cours                                                                                                    | 10                                     |
|    | 1.4. Mes cours Moodle sur l'ENT                                                                                                    | 14                                     |
| 2. | Les devoirs dans Moodle                                                                                                    | 16                                     |
|    | 2.1. Déposer mes devoirs                                                                                                    | 16                                     |
|    | 2.2. Commenter mon devoir                                                                                                    | 18                                     |
|    | 2.3. Modifier mon devoir                                                                                                    | 18                                     |
|    | 2.3.1. Le statut des travaux est « Brouillon (non remis) »                                                                                                    | 19                                     |
|    | 2.3.2. Le statut des travaux est « Remis pour évaluation »                                                                                                    | 19                                     |
|    | 2.4. Voir la correction                                                                                                    | 20                                     |
|    | 2.5. Voir le récapitulatif des devoirs                                                                                                    | 21                                     |
| 3. | La communication et les informations dans Moodle                                                                                                    | 24                                     |
|    | 3.1. Profil                                                                                                    | 24                                     |
|    | 3.2. Tableau de bord du cours / des cours                                                                                                    | 27                                     |
|    | 3.2.1. Tableau de bord du cours                                                                                                    | 27                                     |
|    | 3.2.2. I ableau de bord des cours                                                                                                    | 29                                     |
|    | 3.3. Vos notes                                                                                                    | 32                                     |
|    | 3.3.1. Notes d'un cours                                                                                                    | 32                                     |
|    | 3.3.2. Notes des cours                                                                                                    | 33                                     |
|    | 3.4. Communication via Moodle                                                                                                    | 34                                     |
|    | 3.4.1. Forums                                                                                                    | 34                                     |
|    |                                                                                                    | 30                                     |
|    | 3.4.1.2. Délai de modification                                                                                                    | 37                                     |
|    | 3.4.1.2. Délai de modification<br>3.4.1.3. Liste de tous vos messages                                                                                                    | 37<br>37                               |
|    | <ul><li>3.4.1.2. Délai de modification</li><li>3.4.1.3. Liste de tous vos messages</li><li>3.4.1.4. Actualité des forums</li></ul>                                                                                                    | 37<br>37<br>37                         |
|    | <ul> <li>3.4.1.2. Délai de modification</li> <li>3.4.1.3. Liste de tous vos messages</li> <li>3.4.1.4. Actualité des forums</li> <li>3.4.2. Messages personnels</li> </ul>                                                                                                    | 37<br>37<br>37<br>38                   |
|    | <ul> <li>3.4.1.2. Délai de modification</li> <li>3.4.1.3. Liste de tous vos messages</li> <li>3.4.1.4. Actualité des forums</li> <li>3.4.2. Messages personnels</li> <li>3.4.3. Remarques</li> </ul>                                                                                                    | 37<br>37<br>37<br>38<br>41             |
|    | <ul> <li>3.4.1.2. Délai de modification</li> <li>3.4.1.3. Liste de tous vos messages</li> <li>3.4.1.4. Actualité des forums</li> <li>3.4.2. Messages personnels</li> <li>3.4.3. Remarques</li> <li>3.5. Préférences</li> </ul>                                                                                                    | 37<br>37<br>38<br>41<br>41             |
|    | <ul> <li>3.4.1.2. Delai de modification</li> <li>3.4.1.3. Liste de tous vos messages</li> <li>3.4.1.4. Actualité des forums</li> <li>3.4.2. Messages personnels</li> <li>3.4.3. Remarques</li> <li>3.5. Préférences</li> <li>3.5.1. Préférences de forums</li> </ul>                                                                                 | 37<br>37<br>37<br>38<br>41<br>41<br>42 |
|    | <ul> <li>3.4.1.2. Délai de modification</li> <li>3.4.1.3. Liste de tous vos messages</li> <li>3.4.1.4. Actualité des forums</li> <li>3.4.2. Messages personnels</li> <li>3.4.3. Remarques</li> <li>3.5. Préférences</li> <li>3.5.1. Préférences de forums</li> <li>3.5.2. Préférences de messages</li> <li>2.5.2. Préférences de messages</li> </ul> | 37<br>37<br>38<br>41<br>41<br>42<br>45 |

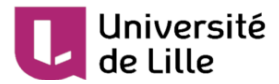

# 1. Introduction à Moodle

### 1.1. La plateforme Moodle

Moodle est la plateforme pédagogique utilisée par les enseignant es en accompagnement de leurs cours et pour l'enseignement à distance.

Moodle est souvent utilisée par les secrétariats pédagogiques pour transmettre des informations sur les cours, un peu comme un tableau d'affichage.

### 1.1.1. Connexion à la plateforme Moodle

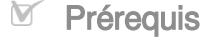

#### Votre compte ULille

Si vous n'avez pas encore activé votre compte de l'Université de Lille, veuillez le faire préalablement sur Sésame : https://sesame.univ-lille.fr

1 Connectez-vous à l'ENT à l'adresse : https://ent.univ-lille.fr/

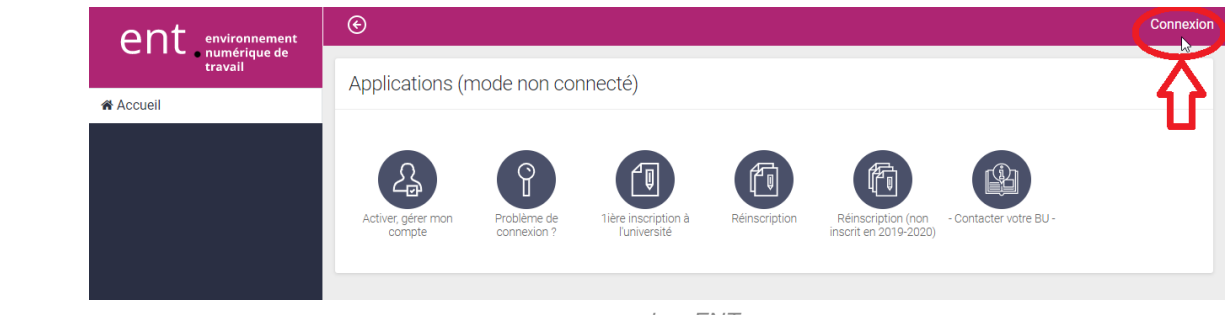

connexion\_ENT

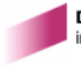

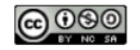

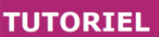

#### Université de Lille

2 Cliquez sur l'application Moodle soit dans la rubrique 🕟 Toutes mes applis > Ma

scolarité, mes études, soit dans 🕒 Mes applications favorites de la page d'accueil si vous l'y avez ajoutée.

| ent environnement       | ©                                                                                                    | Etu Tes                                                                  |
|-------------------------|----------------------------------------------------------------------------------------------------|--------------------------------------------------------------------------|
| travail                 | Alertes                                                                                                    |                                                                          |
| Accueil                 |                                                                                                    |                                                                          |
| Toutes mes applis       |                                                                                                    | simulation que la compuse Oité acientifique                              |
| 🖼 Mes actualités        | Environnement de travail, Environnement de travail Circulation : une liste de diffusion pour les informations de d | circulation sur le campus cite scientifique                              |
| 🖻 Mes cours Moodle      |                                                                                                    |                                                                          |
| lntranet                | Mes applications favorites                                                                                         | Mes actualités                                                           |
| Conseils et commissions |                                                                                                    |                                                                          |
| O Anciens ENT           |                                                                                                    | Culture / Animation des campus Journée por<br>ouvertes 2020              |
|                         | Webmail Moodle Nextolud Mon dossier, mes Consulter le planning                                                     | <b>4 International</b> Bourses de mobilités courtes<br>transfrontalières |
|                         |                                                                                                    | Culture / Animation des campus Ateliers-théâ<br>appel à talents !        |
|                         |                                                                                                    | Culture / Animation des campus Mercredis de la                           |
|                         | Impression SCD                                                                                                    | Culture / Animation des campus Quand la fiction<br>représente l'histoire |
|                         | Toutes les applications                                                                                            | Vie institutionnelle Étudiantes rapatriées de la<br>de Wuhan             |

3 Choisissez 된 Moodle Uiversité de Lille

| Université<br>de Lille                                                  | Moodle |  |
|-------------------------------------------------------------------------|--------|--|
| Accéder à toutes les plateformes moodle<br>• Moodle Université de Lille |        |  |
| Moodle e-Formation Pro (formation professionnelle)                      |        |  |

### 1.1.2. Page d'accueil de la plateforme Moodle

•

Voici la page d'accueil de la plateforme Moodle. Une fois connecté e, vous découvrez l'interface suivante.

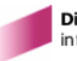

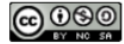

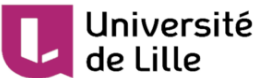

# 

TUTORIEL

1 Zone de notification

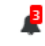

Le nombre de notifications apparaîtra sur la cloche dès leur réception (par ex. : accusé de réception de votre devoir).

De manière similaire, un compteur sur la bulle indique la réception d'un message personnel envoyé via Moodle.

#### 2 Code d'inscription

Code d'inscription S'inscrire

Entrez ici les codes d'inscription fournis par vos enseignant es afin de vous inscrire aux cours (ce point est développé davantage dans la partie codes inscriptions aux cours [p.7]).

#### 3 Assistance

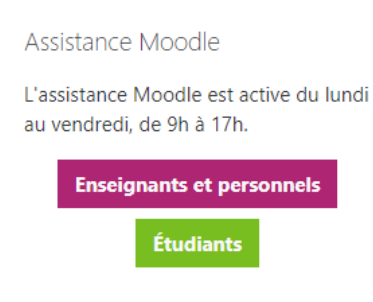

Vous trouverez ici l'accès vers l'assistance Moodle en cas de problèmes techniques.

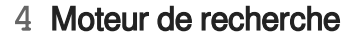

| Recherche de cours |  |
|--------------------|--|
|                    |  |
|                    |  |

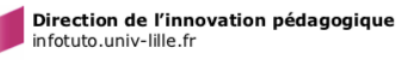

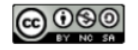

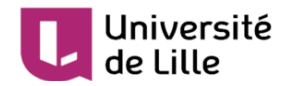

Cette zone de recherche dynamique permet de trouver des cours à partir de leur intitulé ou du nom de l'enseignant-e.

#### 5 Panneaux d'information

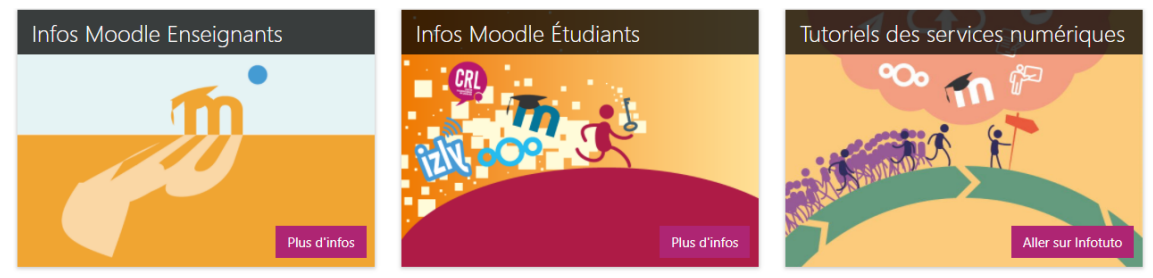

Ces panneaux d'information permettent de consulter les actualités relatives à la plateforme : maintenance, nouvelles fonctionnalités... Cette rubrique est susceptible de changer régulièrement.

#### 6 Mes cours

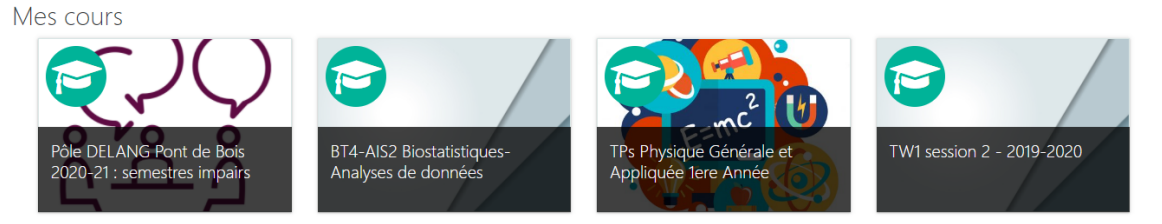

Ces vignettes donnent un accès direct aux cours auxquels vous êtes inscrit-e.

| ▶ Facultó da Chiruraia Dantaira                                                                                      | Tout déplier |
|----------------------------------------------------------------------------------------------------|--------------|
|                                                                                                    |              |
|                                                                                                    |              |
| Fraculte de Finalmatien                                                                                              |              |
| Faculté des langues littératures et civilisations étrangères (LLCE)                                                  |              |
| Faculté des rangues, interatures et chrinsations et angeres (EECE)                                                   |              |
| Faculté des Sciences Economiques et Sociales (ESES)                                                                  |              |
| ► Faculté des Sciences et Technologies (EST)                                                                         |              |
| Faculté des sciences luridiques Politiques et Sociales                                                               |              |
| Faculté ILIS Indénierie de la Santém                                                                                 |              |
| Faculté FEBC-IMMD (Finance, banque, comptabilité / institut du marketing et management de la distribution)           |              |
| → UER Géographie et Aménagement                                                                                      |              |
| → UFR de Psychologie                                                                                                 |              |
| <ul> <li>UFR développement social, éducation, culture, communication, information, documentation (DECCID)</li> </ul> |              |
| ► UFR Langues Etrangères Appliquées (LEA)<br>B                                                                       |              |
| → UFR Mathématiques, Informatique, Management, Economie (MIME) 🕬                                                     |              |
| Instituts d'Administration des Entreprises (IAE)                                                                     |              |
| Institut de formation des musiciens intervenants en milieu scolaire n                                                |              |
| Institut de Préparation à l'Administration Générale (IPAG)                                                           |              |
| Institut universitaire de technologie A (IUT A) ∞                                                                    |              |
| Voir plus                                                                                                    |              |

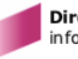

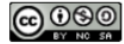

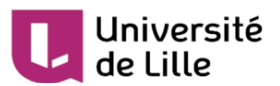

#### 1 Catégories de cours

Catégories de cours

- ▶ Faculté de Chirurgie Dentaire ⊕
- ► Faculté de Médecine (4)
- ▶ Faculté de Pharmacie 👊
- Faculté des Humanités
- ▶ Faculté des langues, littératures et civilisations étrangères (LLCE) (3)
- ▶ Faculté des Sciences du Sport et de l'Education Physique の
- ▶ Faculté des Sciences Economiques et Sociales (FSES)
- ▶ Faculté des Sciences et Technologies (FST)
- ▶ Faculté des Sciences Juridiques Politiques et Sociales (44)
- ▶ Faculté ILIS Ingénierie de la Santé (13)
- Faculté FFBC-IMMD (Finance, banque, comptabilité / institut du marketing et management de la distribution)
- UFR Géographie et Aménagement
- ▶ UFR de Psychologie
- UFR développement social, éducation, culture, communication, information, documentation (DECCID)
- ▶ UFR Langues Etrangères Appliquées (LEA) (2)
- ▶ UFR Mathématiques, Informatique, Management, Economie (MIME) (20)
- Instituts d'Administration des Entreprises (IAE)
- $^{\flat}$  Institut de formation des musiciens intervenants en milieu scolaire  $_{0}$
- Institut de Préparation à l'Administration Générale (IPAG)
- ▶ Institut universitaire de technologie A (IUT A) (2)

```
Voir plus
```

Vous retrouvez ici l'arborescence des cours présents sur Moodle, classés par composante.

### 1.2. Inscriptions aux cours

Certains cours sont en accès libre mais en général, il faut, dans la plupart des cas, s'inscrire dans les cours soit par code, soit par clé. D'autres types d'inscription existent mais celles mentionnées sont les plus utilisées. Une fois inscrit e dans le cours, vous n'avez plus à refaire cette opération.

#### 

Attention à ne pas confondre code et clé ! Seul le code est unique et ne donne accès qu'à un seul cours car il est généré par le système, alors que la clé, définie par l'enseignant·e, peut être partagée entre plusieurs cours s'il/elle le souhaite.

### 1.2.1. Inscription par code d'inscription

Si un e enseignant e vous donne un **code d'inscription** pour son cours, il vous faut l'entrer dans ce champ de la page d'accueil. Ce code est toujours sous forme **alphanumérique** de **6 caractères** car il est généré par le système.

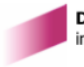

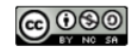

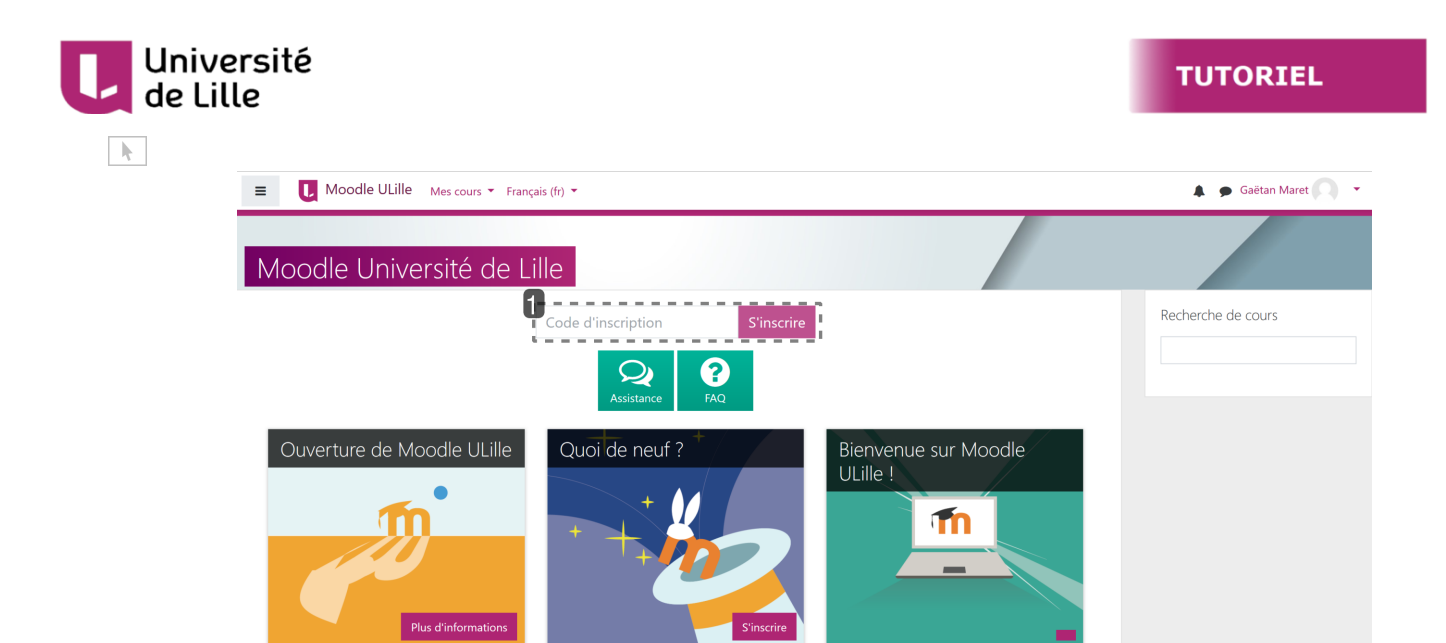

#### 1 Zone d'inscription via le code

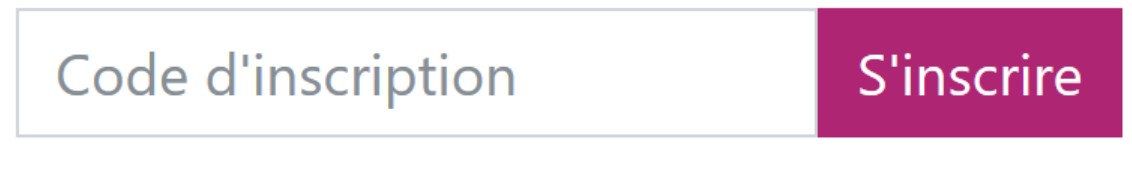

Entrez le code dans ce champ de saisie puis cliquez sur 🔊 S'inscrire

Une fois le code renseigné, vous serez inscrit·e comme étudiant·e dans le cours et redirigé·e vers celui-ci.

### 1.2.2. Inscription par clé d'inscription

Il existe aussi une autre méthode d'inscription à un cours : par **clé d'inscription**. Cette clé est aussi communiquée par votre enseignant·e. Elle peut prendre diverses formes car elle est définie par l'enseignant·e.

Pour vous inscrire grâce à cette méthode, il faut tout d'abord trouver le cours via l'une des zones de recherche de la page d'accueil.

#### E Les 2 étapes pour s'inscrire au cours via une clé :

1 Trouver le cours via les zones de recherche

Il y a deux zones de recherche sur la page d'accueil : la première située en haut à droite et la seconde en bas de page.

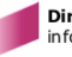

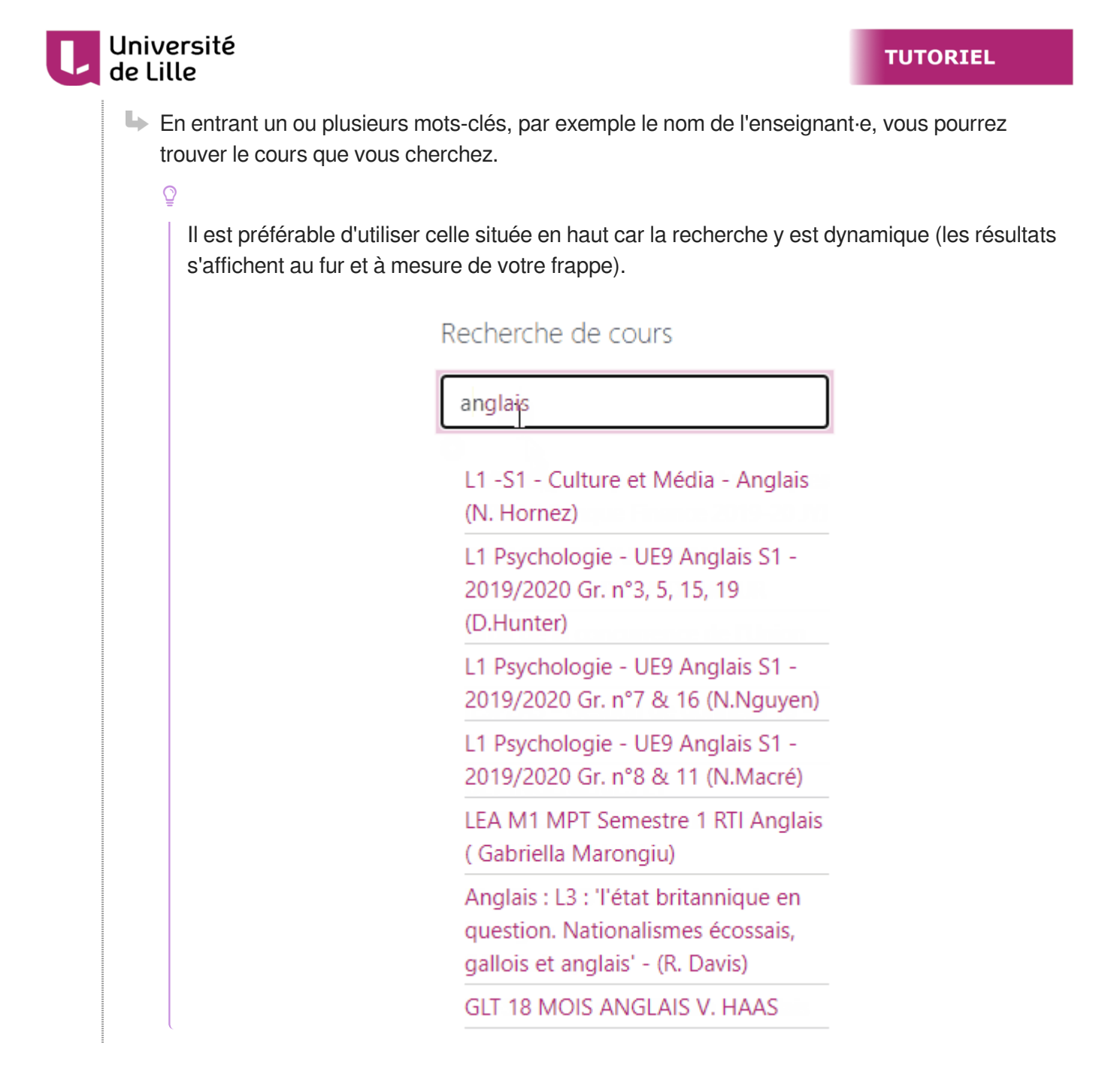

#### 2 S'inscrire au cours

Une nouvelle fenêtre s'affiche. Vous entrez la clé communiquée par votre enseignant e dans la zone dédiée :

| ~     | Anglais L1 - M. Dubois<br>Clef d'inscription |                               |                                 |     |
|-------|----------------------------------------------|-------------------------------|---------------------------------|-----|
|       |                                              | M'inscrire                    |                                 |     |
| L Une | fois la clé renseignée, vous sere<br>i-ci.   | ez inscrit∙e comme étudiant∙e | e dans le cours et redirigé∙e v | ers |

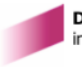

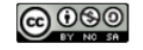

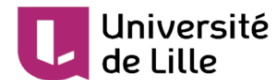

### 1.3. Présentation d'un cours Moodle

Une fois connecté e, vous avez accès au contenu du cours.

### 1.3.1. Contenu du cours

Dans un cours Moodle, les documents et les activités du cours se trouvent dans des *sections* (1) organisées soit par thématiques, soit par dates, selon le choix de l'enseignant·e.

L'enseignant e peut aussi ajouter des **blocs latéraux** (2) pour afficher des informations complémentaires au cours. Par exemples : outil de recherche dans les forums, liste des utilisateurs en ligne, dernières annonces dans les forums... De plus, ces blocs varient d'un cours à l'autre, en fonction des choix de l'enseignant e.

| E Moodle ULille Res cours - Ce cours - Français (fr) -                                                                            |                     | 🦺 🍺 Paul Debian 🍦                                                                                                    | •                |
|----------------------------------------------------------------------------------------------------|---------------------|----------------------------------------------------------------------------------------------------|------------------|
| L1 - Anglais<br>Accueil Cours Transversal L1 - Anglais                                                                            |                     |                                                                                                    |                  |
| Chat du cours                                                                                                    | Votre progression 🕞 | Dernières annonces<br>22 juil, 1306<br>11 hop trom<br>Biervenue dans le cours<br>Sujets antérieurs<br>Achèvement de cours |                  |
| L1 Anglais - Expression écrite                                                                                                    |                     | Statut: En<br>Tous les crità sont rev<br>Critères requis St                                                               | iquis:<br>İtatut |
| Vos bonnes pratiques, expériences  Présentation du cours 1242to Document POF Les documents annexes                                |                     | Achèvement d'activité 2 :<br>Plus de détails                                                                              | sur 🤄            |
| Glossaire du cours  What is your English level ?  Devoir 1 : 5-Star Hotel Human Resources Manager  Devoir : Spice up your English |                     | Utilisateurs en ligne<br>1 utilisateur en ligne (5 derniè<br>minutes)<br>& Paul Debian                                    | res              |

### 1.3.2. Gestion du cours

Voici quelques éléments d'un cours :

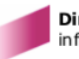

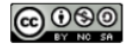

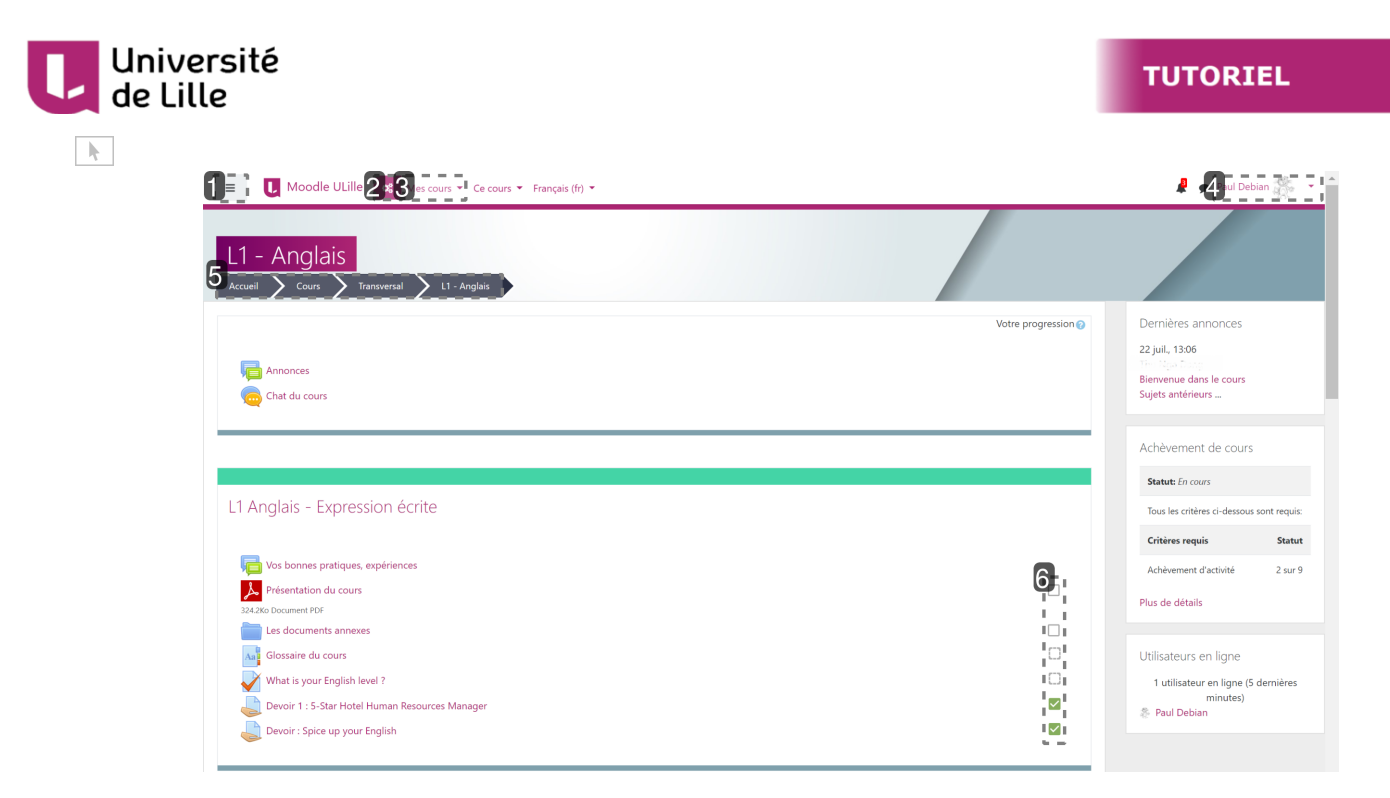

#### 1 Le menu latéral

#### ≡

#### Le menu latéral : une alternative pour la navigation

Vous pouvez afficher ou cacher ce menu Davigation en cliquant sur ce bouton. Il vous donne accès à la liste de tous les participants du cours dans lequel vous vous trouvez (les enseignant·e·s, les étudiant·e·s, ...) et vous permet d'accéder aux différentes sections du cours quand celles-ci sont nombreuses.

Il se peut aussi que votre enseignant e mette en place des activités spécifiques (badges, compétences, travaux notés...).

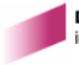

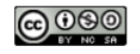

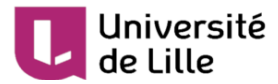

| 🞓 M1EOPS - Remise à niveau                                         |
|--------------------------------------------------------------------|
| 😤 Participants                                                     |
| Badges                                                             |
| Compétences                                                        |
| I Notes                                                            |
| 🗅 Généralités                                                      |
|                                                                    |
| ECU 1.1 et 3.2 Déterminants<br>physiologiques de la<br>performance |
| ECU 1.3 Bases de l'entraînement<br>et de la préparation physique   |
| ECU 1.4 Mesure et contrôle de<br>l'entraînement                    |
| ECU 2.2 Facteurs influençant la<br>performance sportive            |
| C ECU 3.1 Préparation physique                                     |
| ECU 3.3 Mesure de la<br>performance                                |
| Constitution des groupes TD                                        |
| 🖀 Accueil                                                          |
| 🕐 Tableau de bord                                                  |
| 🛗 Calendrier                                                       |
| Fichiers personnels                                                |
| Arrow Mes cours                                                    |
| M1EOPS - Remise à niveau                                           |
| 🖻 Bac à sable - VD&MT                                              |

2 Bouton "Tableau de bord du cours"

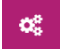

Cliquer sur cette icône affichera les éléments suivants (à titre d'exemple) :

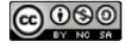

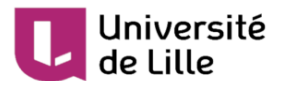

| Ma progression Mes notes                                                                                 | Administration<br>du cours                                                 |                    |
|----------------------------------------------------------------------------------------------------|----------------------------------------------------------------------------|--------------------|
| Nescription du cours                                                                                     | Enseignants du cours                                                       | <b>⊠</b> Activités |
| Ce cours d'anglais a pour objectif de vous rappeler                                                      | Adrien Dubois                                                              | Chats              |
| les bases de l'anglais et d'améliorer votre niveau.<br>Les thématiques abordées sont diverses. Une série | <ul> <li>Adresse de courriel</li> <li>Envoyer message personnel</li> </ul> | Devoirs            |
| d'activités culturelles est proposée pour compléter<br>votre apprentissage.                              |                                                                            | Forums             |
|                                                                                                    |                                                                            | Glossaires         |
|                                                                                                    |                                                                            | Journaux           |
|                                                                                                    |                                                                            | Ressources         |
|                                                                                                    |                                                                            | Tests              |

#### 3 Mes cours

#### Mes cours 💌

Cette rubrique vous donne l'accès direct à tous les cours auxquels vous êtes inscrit-e.

| L1 - Anglais       Tableau de bord         Accueil Mes cours       Trans         L1 - Danses       L1 - Communication générale         Introduction au droit       Introduction historique au droit         Introduction à l'économie       Errice sur 14 UES St. Icarce 1 Groupe 3                                                                                                    |            |
|----------------------------------------------------------------------------------------------------|------------|
| Introduction historique au droit Votre progression  Dernières annonces Introduction à l'économie 22 juil, 13:06                                                                                                    |            |
| Image: Chat du cours     English L1 S1 Sociology     Bienvenue dans le cours       Image: Chat du cours     Introduction Géologie     Sujets antérieurs       L1 - Anglais     L1 - Anglais     L1 - Anglais                                                                                                    |            |
| L1 - Psychologie<br>L1 Kiné 2019/2020 - UE 2.4 - Anglais - Seconde session                                                                                                    |            |
| L1 S4 Linguistique Statut: En cours                                                                                                    |            |
| L1 Anglais - Expression (<br>Conférences métiers                                                                                                    | nt requis: |
| Critères requis                                                                                                    | Statut     |
| Vos bonnes pratiques, expériences Achèvement d'activité                                                                                                    | 1 sur 9    |
| Présentation du cours     Image: Constraint of the sector of the sector of |            |

#### 4 Menu personnel

Paul Debian 🎇

Ce menu vous permet d'accéder à votre profil, vos préférences, vos messages personnels, le tableau de bord de tous vos cours, etc.

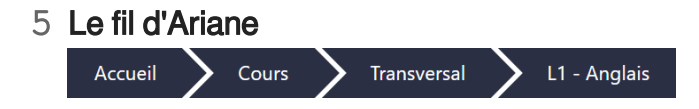

Il s'agit d'un fil d'Ariane classique qui permet de remonter dans l'arborescence des cours. Lorsque vous êtes dans une page de cours ou une activité, pour revenir sur la page principale du cours,

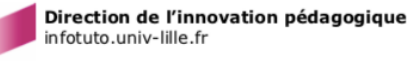

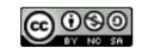

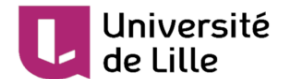

pensez à utiliser ce fil.

#### 6 Cases d'achèvement d'activités

|              | Dans certains cours, à droite de chaque activité, ces cases ( 🔲 ou 门) indiquent votre          |
|--------------|------------------------------------------------------------------------------------------------|
|              | progression. Soit la case se coche automatiquement quand vous avez fait l'activité ( []), soit |
|              | c'est à vous de la cocher ( 🔲 ). En un coup d'œil, vous pouvez voir où vous en êtes dans le    |
| L.           | cours.                                                                                         |
| C            |                                                                                                |
| $\checkmark$ |                                                                                                |
| $\checkmark$ |                                                                                                |

### 1.4. Mes cours Moodle sur l'ENT

Ō

Et pour terminer cette partie, une petite astuce pour gagner du temps : lorsque vous êtes inscrit·e à des cours, vous pouvez y accéder directement par la rubrique Mes cours Moodle de votre ENT.

#### En cliquant sur 🗅 Mes cours Moodle ...

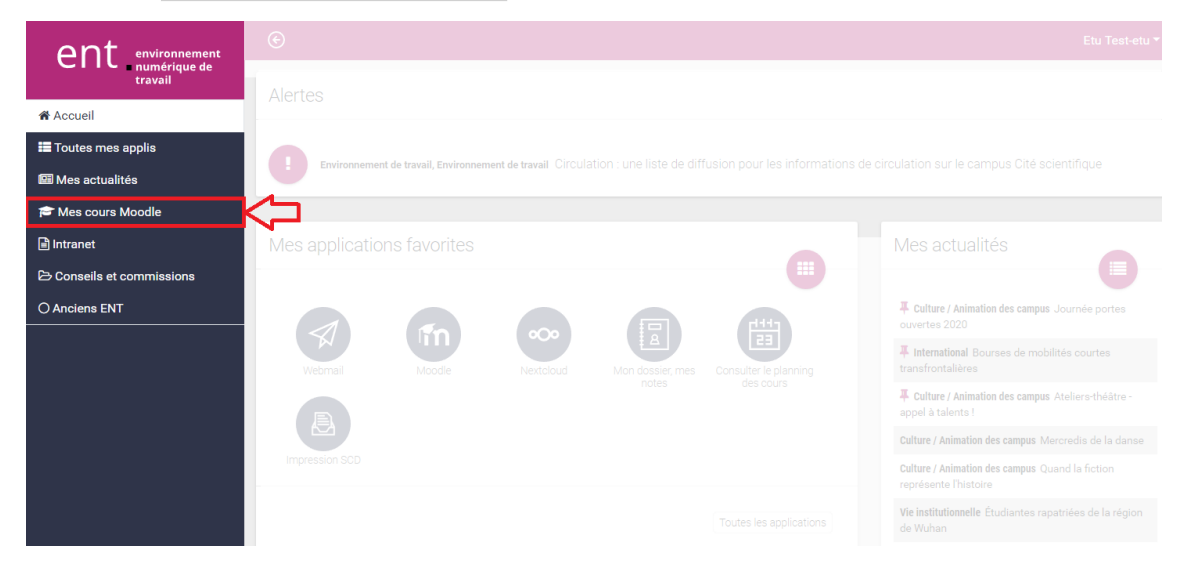

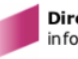

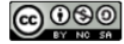

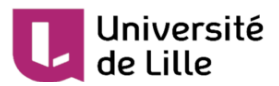

• ... vous obtenez l'accès à tous vos cours Moodle :

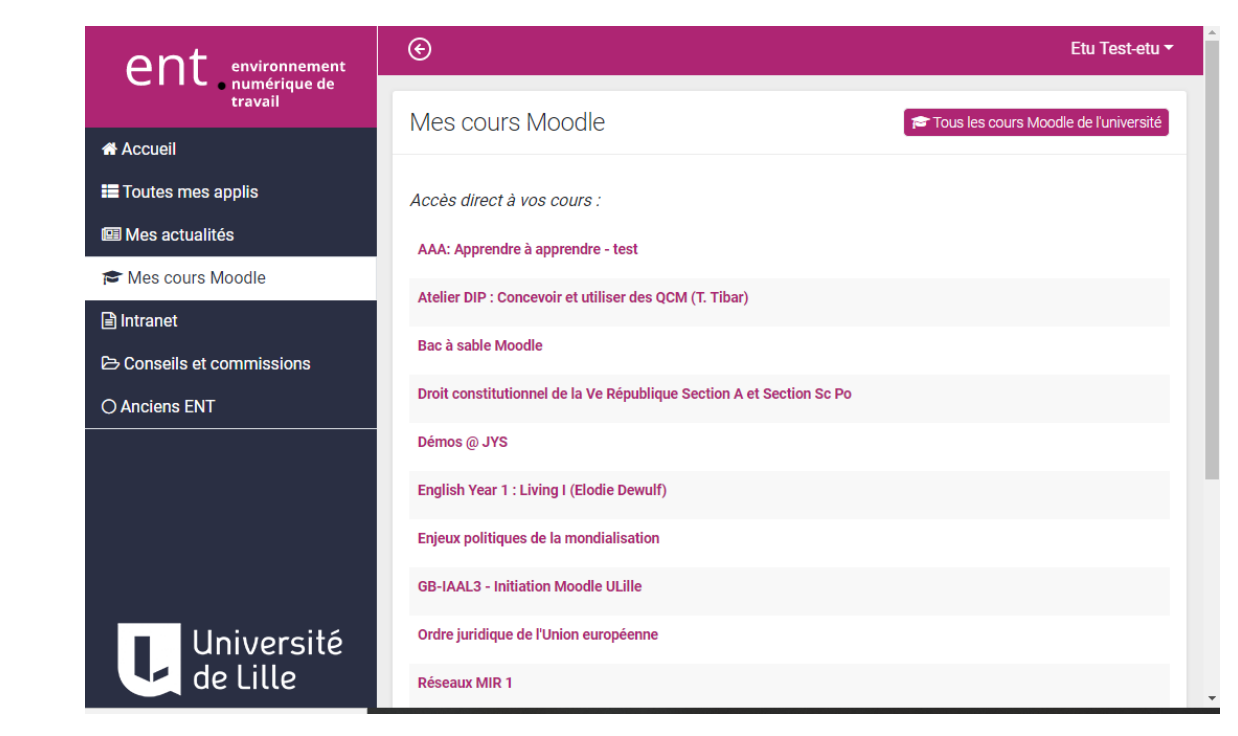

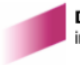

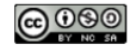

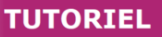

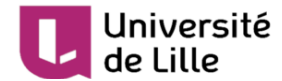

# 2. Les devoirs dans Moodle

### 2.1. Déposer mes devoirs

Un e enseignant e peut vous demander de rendre un devoir, représenté par cette icône 🤳 , dans son cours Moodle.

Selon les consignes données, vous pouvez être amené e à remettre des travaux sous forme de fichier **texte, audio** ou **vidéo**.

La date et l'heure limites pour rendre le devoir sont rappelées dans l'espace de dépôt, créé par votre enseignant·e.

| Devoir 1 : 5-Star Hotel Human Resources Manager                                                                                                    |                                   |  |
|----------------------------------------------------------------------------------------------------|-----------------------------------|--|
| Listen to the conversation in this link and take notes. Then write out a detailed summary showing how much you understand. Try to list the new vocabulary you have learned and try to use it in class. |                                   |  |
| Statut de remise                                                                                                    |                                   |  |
| Statut des travaux remis                                                                                                    | Remis pour évaluation             |  |
| Statut de l'évaluation                                                                                                    | Non évalué                        |  |
| Date de remise                                                                                                    | mercredi 23 septembre 2020, 15:50 |  |
| Temps restant                                                                                                    | 8 jours                           |  |
| Dernière modification                                                                                                    | mercredi 4 septembre 2019, 11:18  |  |
| Commentaires                                                                                                    | Commentaires (0)                  |  |
| Texte en ligne                                                                                                    | +<br>L1- Devoir Expression écrite |  |

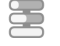

### Les étapes pour le dépôt

Pour rendre un devoir :

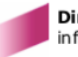

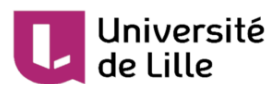

1 Allez dans l'espace de dépôt du devoir créé par votre enseignant·e

| L1 Anglais     | - Expression écrite         | e           |  |  |
|----------------|-----------------------------|-------------|--|--|
|                |                             |             |  |  |
| 肩 Vos bon      | nes pratiques, expériences  |             |  |  |
| A Présenta     | tion du cours               |             |  |  |
| 324.2Ko Docume | it PDF                      |             |  |  |
| Les doci       | iments annexes              |             |  |  |
| Aa Glossain    | e du cours                  |             |  |  |
| Vhat is        | our English level ?         |             |  |  |
| Devoir 1       | : 5-Star Hotel Human Resour | ces Manager |  |  |

2 Cliquez sur Ajouter un travail

| Devoir 1 : 5-Star H                                                                    | Devoir 1 : 5-Star Hotel Human Resources Manager                                                                                                    |  |  |  |  |
|----------------------------------------------------------------------------------------|----------------------------------------------------------------------------------------------------|--|--|--|--|
| Listen to the conversation i <mark>n this</mark><br>understand. Try to list the new vo | Listen to the conversation in this link and take notes. Then write out a detailed summary showing how much you<br>understand. Try to list the new vocabulary you have learned and try to use it in class. |  |  |  |  |
| Statut de remise                                                                       |                                                                                                    |  |  |  |  |
| Statut des travaux remis                                                               | Aucune tentative                                                                                                    |  |  |  |  |
| Statut de l'évaluation                                                                 | Non évalué                                                                                                    |  |  |  |  |
| Date de remise                                                                         | mercredi 23 septembre 2020, 15:50                                                                                                    |  |  |  |  |
| Temps restant                                                                          | 8 jours                                                                                                    |  |  |  |  |
| Dernière modification                                                                  | -                                                                                                    |  |  |  |  |
| Commentaires                                                                           | Commentaires (0)                                                                                                    |  |  |  |  |
|                                                                                        | Ajouter un travail<br>Vous n'avez pas encore remis de travail                                                                                                    |  |  |  |  |

3 Déposez votre devoir (fichier et/ou "texte en ligne" selon la demande de votre enseignant·e)

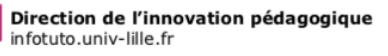

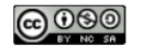

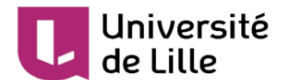

4 N'oubliez pas d' Enregistrer

### 2.2. Commenter mon devoir

Si vous voulez laisser un commentaire pour votre enseignant·e :

| Statut de remise         |                                                                                                    |
|--------------------------|----------------------------------------------------------------------------------------------------|
| Statut des travaux remis | Remis pour évaluation                                                                                        |
| Statut de l'évaluation   | Non évalué                                                                                                   |
| Date de remise           | mercredi 23 septembre 2022, 15:50                                                                            |
| Temps restant            | 7 jours 7 heures                                                                                             |
| Dernière modification    | mercredi 4 septembre 2011, 11:18                                                                             |
| Commentaires             | Commentaires (0)<br>Ajouter un commentaire<br>Ajouter un commentaire<br>Anregistrer le commentaire   Annuler |
| Texte en ligne           | ➡<br>L1- Devoir Expression écrite                                                                            |

1 Cliquez sur ce bouton pour afficher la zone de Commentaires

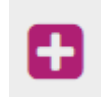

#### 2 Tapez votre commentaire

Ajouter un commentaire...

#### 3 Enregistrez

Enregistrer le commentaire

### 2.3. Modifier mon devoir

Maintenant, imaginons que vous avez rendu un devoir et que vous voulez le modifier. Pour voir si c'est possible, allez dans l'espace de dépôt du devoir !

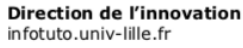

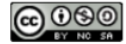

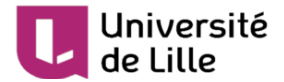

### 2.3.1. Le statut des travaux est « Brouillon (non remis) »

Si le statut des travaux est Brouillon (non remis):

| k |                             |                                                                            |
|---|-----------------------------|----------------------------------------------------------------------------|
|   | Devoir 2 : Spice up your En | glish                                                                      |
|   | Statut de remise            |                                                                            |
|   | Statut des travaux remis    | Brouillon (non remis)                                                      |
|   | Statut de l'évaluation      | Non évalué                                                                 |
|   | Date de remise              | jeudi 25 junier 2019, 00:00                                                |
|   | Temps restant               | 6 jours 8 heures                                                           |
|   | Dernière modification       | jeudi 18 juniet 2019, 15:03                                                |
|   | Remises de fichiers         | EE_Devoir 2_Spice up English_Paul Debian.odt                               |
|   | Commentaires                | Commentaires (0)                                                           |
|   |                             | Vous pouvez encore faire des modifications à votre travail remis           |
|   | Uni                         | e fois ce devoir envoyé, vous ne pourrez plus y effectuer de modification. |

#### 1 Modifier le travail

Modifier le travail

Vous pouvez modifier votre devoir avant la date limite en cliquant sur Modifier le travail

#### 2 Envoyer le devoir

Envoyer le devoir

#### Envoyer le devoir

Mais si vous cliquez sur Envoyer le devoir, vous ne pourrez plus effectuer aucune modification.

### 2.3.2. Le statut des travaux est « Remis pour évaluation »

Si le statut des travaux est <u>Remis pour évaluation</u>, vous ne pouvez apporter une modification que si le bouton Modifier le travail apparaît.

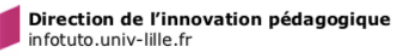

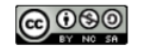

| Univ<br>de Li | ersit<br>Ile | é                            |                                              | TUTORIEL           |
|---------------|--------------|------------------------------|----------------------------------------------|--------------------|
|               | ≡            | U Moodle ULille              | Mes cours 🔹 Ce cours 👻 Français (fr) 🔹 🛛 🦧 🌩 | Paul Debian 🥳 🔹    |
|               | Statu        | it de remise                 |                                              |                    |
|               | Statut       | des travaux remis            | Remis pour évaluation                        |                    |
|               | Statut       | de l'évaluation              | Non évalué                                   |                    |
|               | Date o       | de remise                    | jeudi 18 juiller 2019, 18:00                 |                    |
|               | Temps        | s restant                    | 3 heures 9 min                               |                    |
|               | Derniè       | ère modification             | jeudi 18 joillet 2019, 14:26                 |                    |
|               | Comm         | nentaires                    | Commentaires (1)                             |                    |
|               | Texte e      | en ligne                     | +<br>L1 - Devoir Expression écrite           |                    |
|               |              |                              | Modifier le travail                          | >                  |
|               | W            | 'hat is your English level ? | Aller à                                      | e up your Englis 💿 |

### 2.4. Voir la correction

Lors de l'évaluation de votre devoir, votre enseignant e peut vous laisser un feedback, avec un commentaire (2), une note (1) et une correction (3).

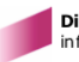

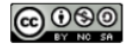

| versité<br>ille           |                                                                                                    | TUTORIEL |
|---------------------------|----------------------------------------------------------------------------------------------------|----------|
| Feedback                  |                                                                                                    |          |
| Note                      | 17,00 / 20,00 <b>1</b>                                                                                          |          |
| Évalué le                 | mardi 28 juillet 2020, 08:41                                                                                    |          |
| Évalué par                | 200 - 200 - 200 - 200 - 200 - 200 - 200 - 200 - 200 - 200 - 200 - 200 - 200 - 200 - 200 - 200 - 200 - 200 - 200 |          |
| Feedback par commentaires | Bon travail.<br>Voir mes commentaires dans le document joint.                                                   |          |
| Fichiers de feedback      | Correction_EE_Devoir 1_Hotel Expressions_Paul Debian.c                                                          | adt 3    |

Pour voir le feedback de votre devoir, vous allez dans l'espace où vous avez déposé le devoir.

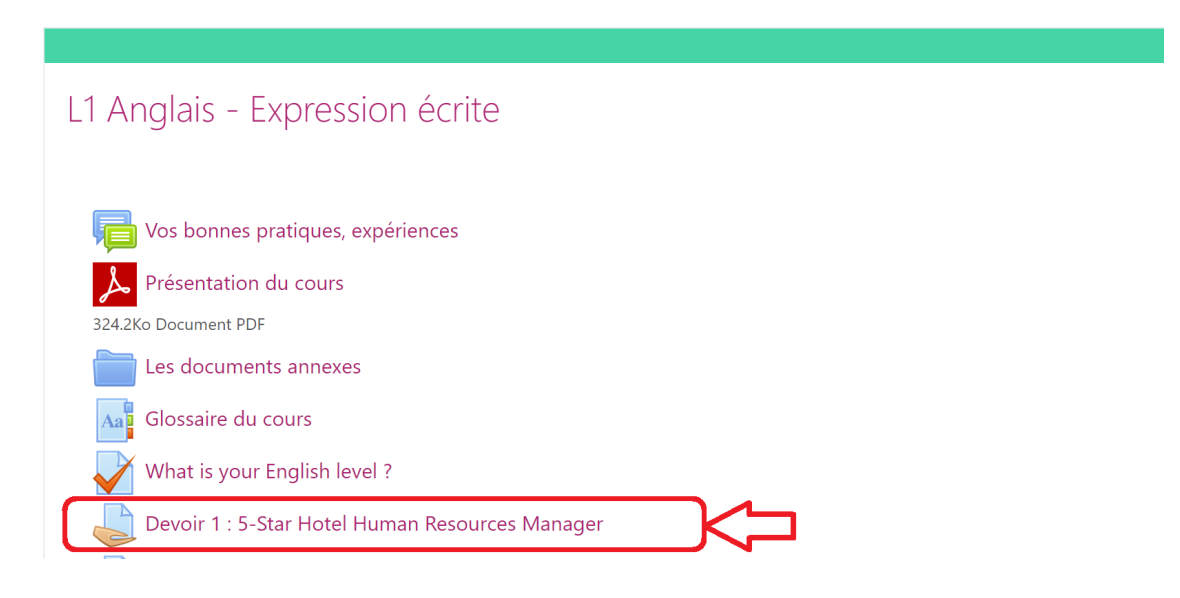

### 2.5. Voir le récapitulatif des devoirs

Un récapitulatif de vos devoirs est disponible dans votre 🔊 tableau de bord des cours, dans l'onglet 🗅 Chronologie. La vue d'ensemble affichée vous indique les **devoirs à rendre**.

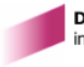

Jn

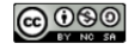

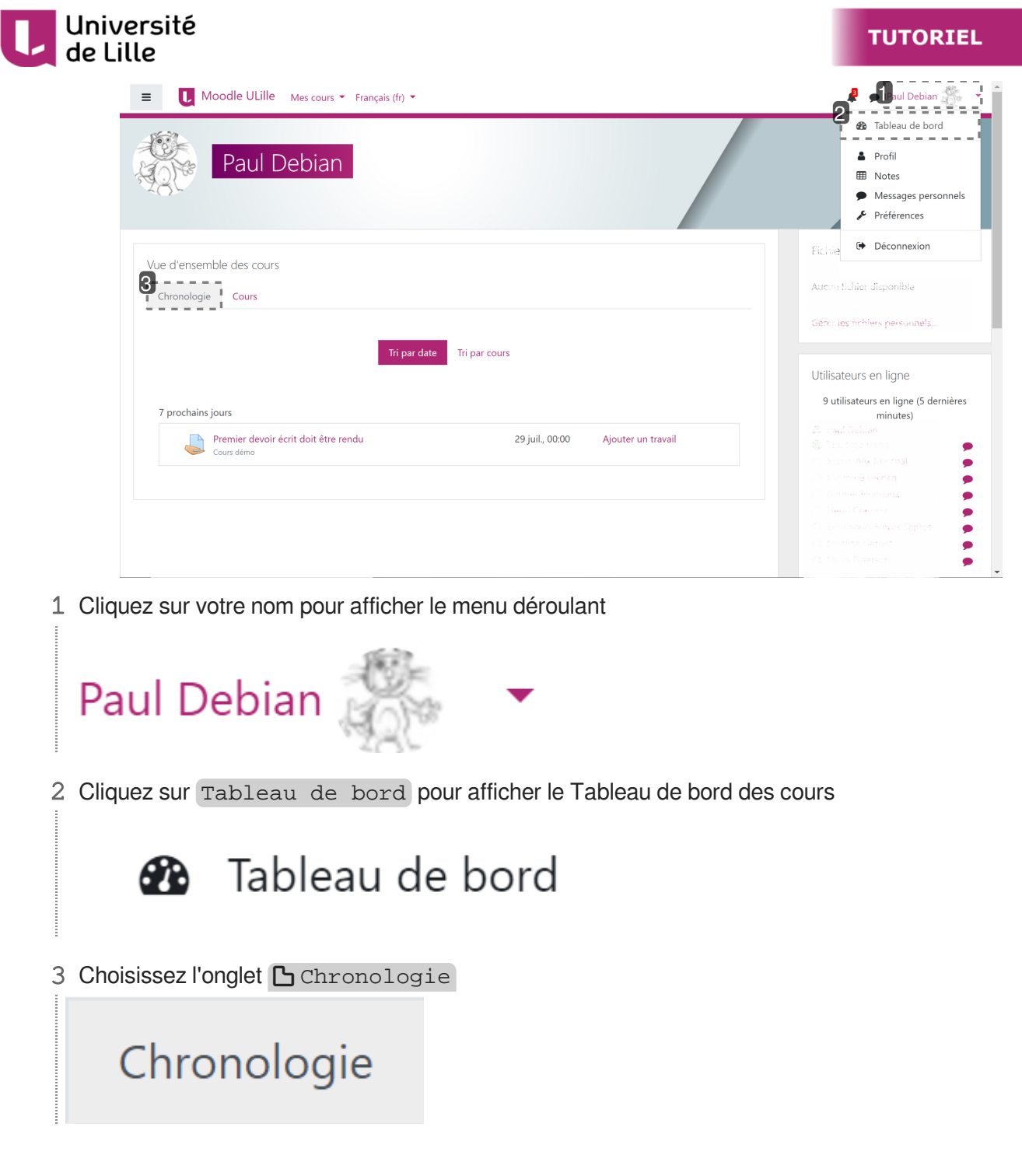

Vous pouvez choisir de trier les devoirs par date ou par cours.

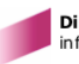

| Lille                                         |                            | TUTORIEI                                                                                                    |
|-----------------------------------------------|----------------------------|----------------------------------------------------------------------------------------------------|
| ■ Moodle ULille Mescours ▼ Fre                | ançais (fr) 🔻              | R 🦻 Paul Debian 🎆 🗸                                                                                                    |
| Vue d'ensemble des cours<br>Chronologie Cours |                            | Fichiers personnels Aucun fichier disponible Gérer les fichiers personnels                                                                                                    |
| Questionnaire<br>évaluateurs - Anglais        | Tri par date Tri par cours | Utilisateurs en ligne<br>B utilisateurs en ligne (5 dernières<br>minutes)<br>E Paul Debian<br>Constante reserve<br>Constante reserve<br>Constante reserve<br>Constante reserve |

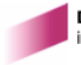

П

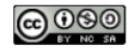

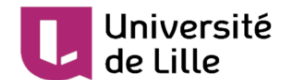

## 3. La communication et les informations dans Moodle

Ce guide vous propose quelques éléments pour mieux comprendre et gérer les informations dans votre **menu personnel** accessible via votre **N** Avatar/nom > Menu personnel.

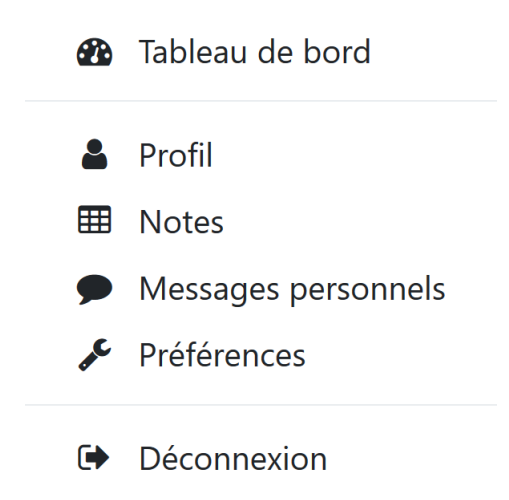

Nous commençons par les informations de votre **profil**. Puis nous vous fournissons des éléments pour mieux distinguer le **Tableau de bord** du cours et celui des cours. Ensuite, nous vous présentons **les notes** d'un cours et celles de vos cours. En abordant les **messages personnels**, nous en profitons pour développer davantage les aspects de communication via Moodle (forum et messages personnels plus précisément). Enfin, nous finissons par quelques **préférences** importantes pour bien gérer les flux d'informations via Moodle.

### 3.1. Profil

Dans un cours Moodle, les autres étudiant es de votre groupe peuvent voir votre nom, votre mail ULille (si vous le permettez), votre rôle (étudiant) et les messages que vous avez postés dans les forums de votre cours commun.

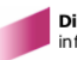

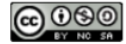

| Université<br>de Lille                                                    |                                                                         | TUTORIEL |
|---------------------------------------------------------------------------|-------------------------------------------------------------------------|----------|
| Paul Debian Message personnel                                             | Ajouter à vos contacts                                                  |          |
| Informations détaillées<br><b>Pays</b><br>France<br><b>Ville</b><br>Lille | Divers<br>Profil complet<br>Messages des forums<br>Discussions de forum |          |
| Informations détaillées du cours<br><b>Rôles</b><br>Étudiant              |                                                                         |          |

Vous pouvez enrichir votre profil en ajoutant une photo ou une image, qui permettra de vous identifier plus rapidement dans les listes Moodle, et également des informations complémentaires concernant votre inscription à l'université dans la partie Description.

### Pour modifier votre profil :

| ≡ U Moodle ULille Mes cours ▼ Français (fr) ▼                                                     | 🤌 🎝 🖓 🖉 🖉                                                                                                    |
|---------------------------------------------------------------------------------------------------|----------------------------------------------------------------------------------------------------|
| Accueil Dableau de bord Profil                                                                    | B Tableau de bord     Contraction     Contraction     Contraction     Contraction     Contraction     Contraction     Contraction     Contraction |
| Informations détaillées Adresse de courriel paul.debian.etu@univ-lille.fr Pays France Ville Lille | Rapports<br>Sessions du navigateur<br>Vue d'ensemble des notes                                                                                    |
| Divers<br>Messages des forums<br>Discussions de forum<br>Plans de formation                       |                                                                                                    |

1 Cliquez sur votre nom pour afficher le menu déroulant

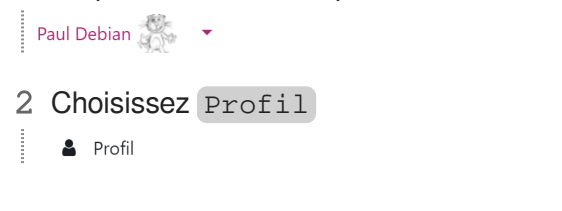

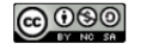

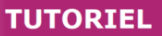

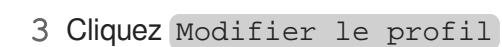

Modifier le profil

de Lille

Université

Une nouvelle page s'affiche vous permettant la modification de votre profil :

| E Moodle ULille Mes cours                                          | ▼ França    | is (fr) 👻                                                     | 🗩 Paul Debian 👘 👻 🕇 |
|--------------------------------------------------------------------|-------------|---------------------------------------------------------------|---------------------|
| Paul Debia           Accueil         Tableau de bord         Préfé | n<br>rences | Compte utilisateur Modifier le profil                         |                     |
| Paul Debian                                                        |             |                                                               | ▶ Tout déplier      |
| <ul> <li>Général</li> </ul>                                        |             |                                                               |                     |
| Prénom                                                             |             | Paul                                                          |                     |
| Nom                                                                |             | Debian                                                        |                     |
| Adresse de courriel                                                |             | paul.debian.etu@univ-lille.fr                                 |                     |
| Affichage de l'adresse de courriel                                 | 0           | Cacher mon adresse de courriel aux utilisateurs non autorisés |                     |
| Ville                                                              |             | Lille                                                         |                     |
| Choisir un pays                                                    |             | France                                                        |                     |
| Fuseau horaire                                                     |             | Fuseau horaire du serveur (Europe/Paris) 🗢                    |                     |
| Description                                                        | 0           | ] I I H I H ▼ I = = % %                                       |                     |
|                                                                    |             | En licence de philo-socio                                     |                     |
|                                                                    |             |                                                               |                     |

Voici un autre accès pour modifier votre profil : via 🔊 Avatar > Préférences > Modifier le profil

#### 

| Paul Debiar                                                                                                    |                                     | Image: Second second secon |
|----------------------------------------------------------------------------------------------------|-------------------------------------|----------------------------------------------------------------------------------------------------|
| Accueil Tableau de bord Préfére                                                                                                    | ences                               | Préférences                                                                                                    |
| Préférences                                                                                                    |                                     | Déconnexion                                                                                                    |
| Compte utilisateur                                                                                                    | Portfolios                          | Badges                                                                                                    |
| Addifier le profil<br>Changer le mot de passe<br>Langue préférée<br>Préférences de forum<br>Préférences de l'éditeur<br>Préférences du calendrier<br>Clefs de sécurité<br>Préférences des messages<br>Préférences de notification | Configurer<br>Journaux de transfert | Gérer les badges<br>Préférences des badges<br>Réglages du sac à badges                                                                                                    |
| Divers                                                                                                    |                                     |                                                                                                    |
| Surveillance d'événements                                                                                                    |                                     |                                                                                                    |

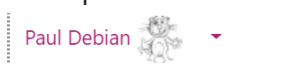

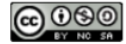

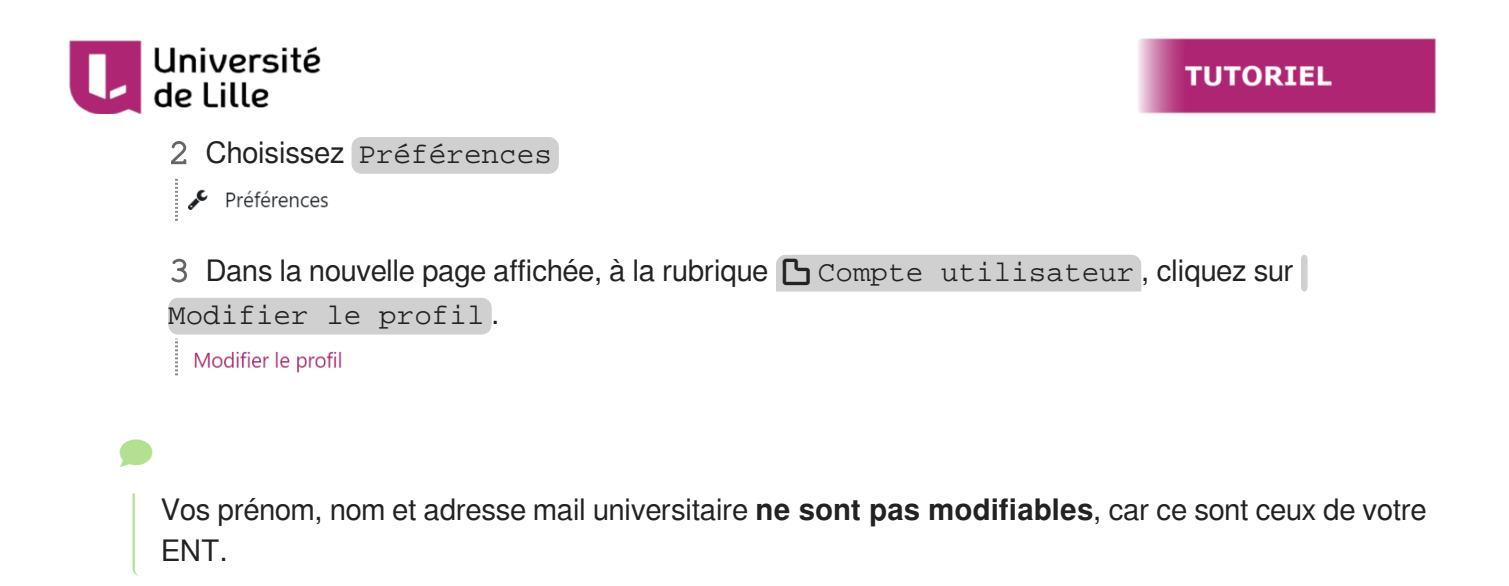

### 3.2. Tableau de bord du cours / des cours

### 3.2.1. Tableau de bord du cours

Accessible via ce bouton, le tableau vous donne accès à vos notes du cours, la liste des enseignant·e·s, etc.

| E Moodle ULille Kes cours 👻 Ce cours 👻 Français (fr) 👻 |                     | 🦧 🍺 Paul Debian 🎆 👻                                                                                    |
|--------------------------------------------------------|---------------------|----------------------------------------------------------------------------------------------------|
|                                                        |                     |                                                                                                    |
| Chat du cours                                          | Votre progression 🕢 | Dernières annonces<br>22 juil, 13:06<br>Die View tener<br>Bienvenue dans le cours<br>Sujets antérieurs |

Plus précisément, voici les éléments de ce tableau :

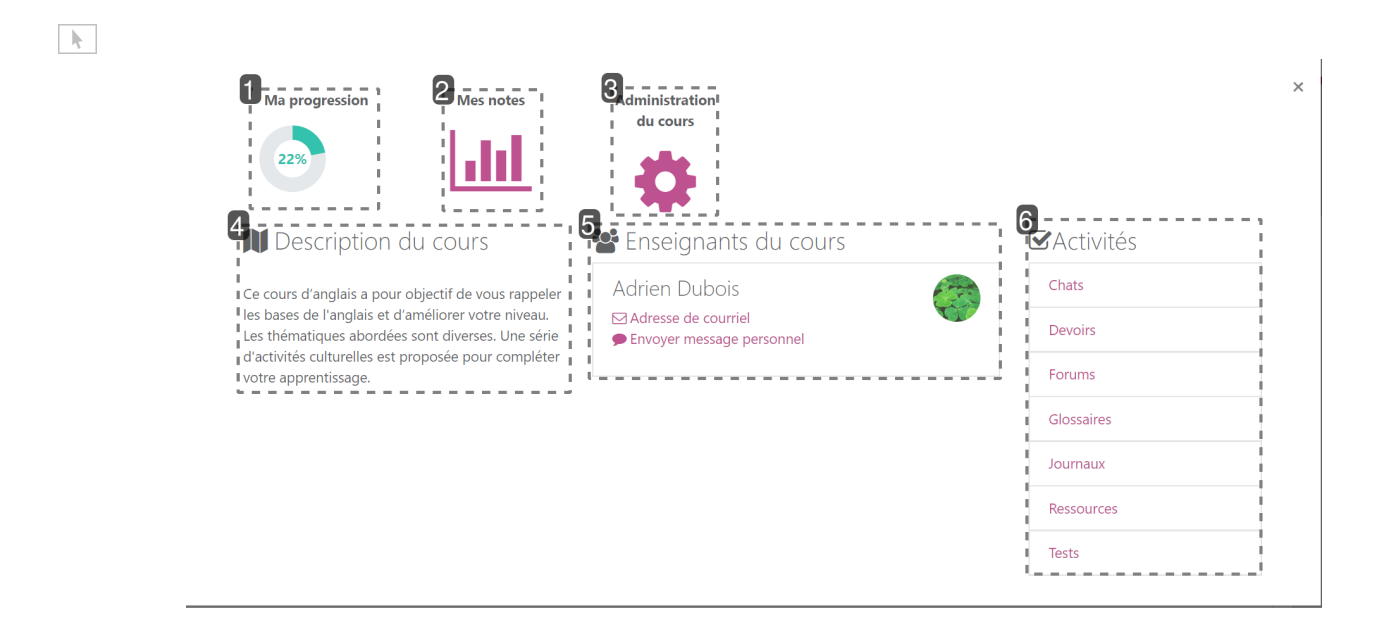

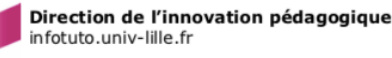

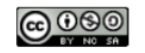

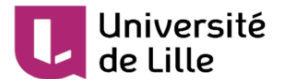

### 1 Ma progression

Ma progression

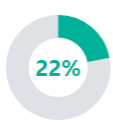

#### Ma progression

indique votre état d'avancement dans le cours.

#### 2 Mes notes

Mes notes

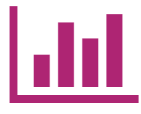

#### **Mes notes**

vous donnent accès à votre carnet de notes du cours.

#### 3 Administration du cours

Administration du cours

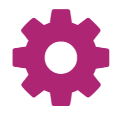

#### Administration du cours

vous permet de vous désinscrire du cours (à utiliser avec précaution).

#### 4 Description du cours

Description du cours

Ce cours d'anglais a pour objectif de vous rappeler les bases de l'anglais et d'améliorer votre niveau. Les thématiques abordées sont diverses. Une série d'activités culturelles est proposée pour compléter votre apprentissage.

#### **Description du cours**

présente le cours en quelques lignes (facultatif en fonction de l'enseignant·e)

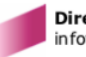

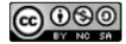

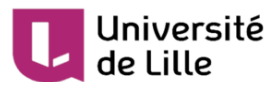

#### 5 Enseignants du cours

📽 Enseignants du cours

| Adrien Dubois               |  |
|-----------------------------|--|
| Adresse de courriel         |  |
| 🗩 Envoyer message personnel |  |
|                             |  |

#### Enseignants du cours

vous donnent la possibilité de contacter votre(vos) enseignant·e·s du cours via le mail et le chat de Moodle.

#### 6 Activités

| Activités  | Activités |
|------------|-----------|
| Chats      | cours.    |
| Devoirs    |           |
| Forums     |           |
| Glossaires |           |
| Journaux   |           |
| Ressources |           |
| Tests      |           |

### 3.2.2. Tableau de bord des cours

Ce tableau de bord est accessible via 3 chemins :

| k            | 1 Moodle ULille 2 es cours - Ce cours - Français (fr) - |                     | 🕴 💦 ul Debian 🎆 🕞                                                                                      |
|--------------|---------------------------------------------------------|---------------------|----------------------------------------------------------------------------------------------------|
|              | L1 - Anglais<br>Accuel Cours Transversal L1 - Anglais   |                     | 4                                                                                                    |
|              | Chat du cours                                           | Votre progression 📀 | Dernières annonces<br>22 juil, 1306<br>19 digestancies<br>Bierwenue dans le cours<br>Sujets antérieurs |
| 1 <b>Acc</b> | ès 1                                                    |                     |                                                                                                    |
| -            |                                                         |                     |                                                                                                    |

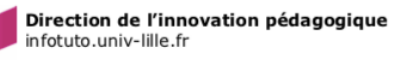

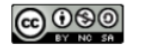

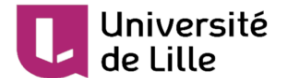

Accès via le 🔊 menu Navigation

Choisir Tableau de bord dans la liste affichée :

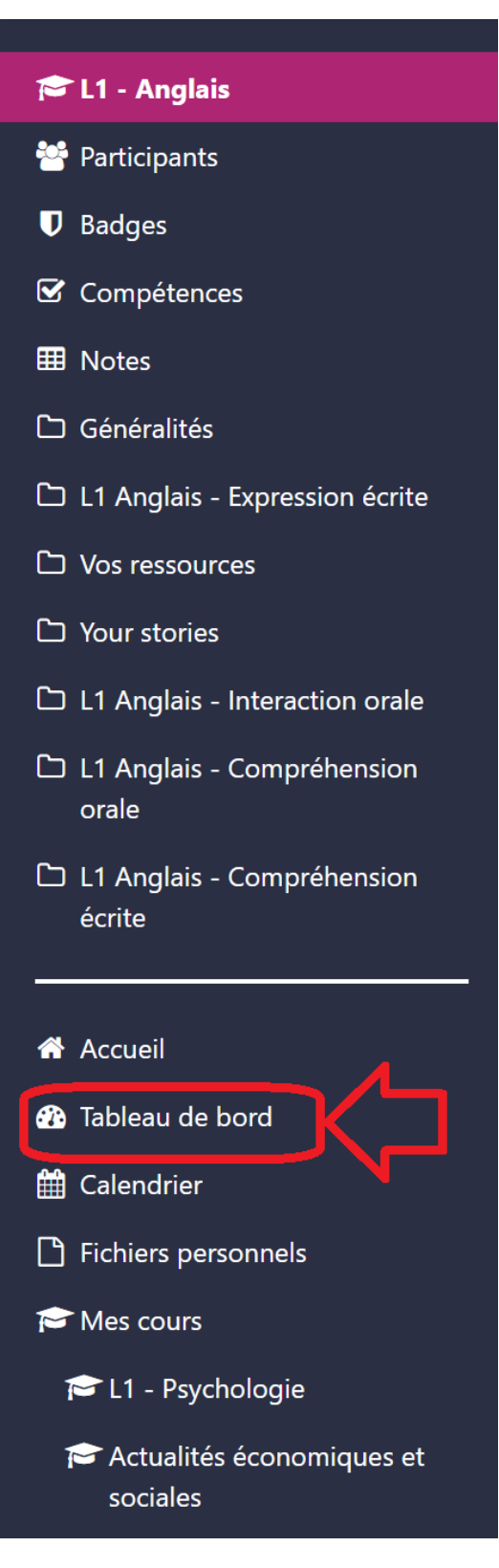

2 Accès 2

Mes cours 💌

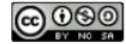

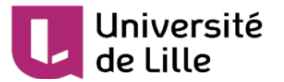

#### Accès via 🗅 Mes cours

Choisir Tableau de bord à la première ligne dans la liste affichée :

| 😑 👢 Moodle ULille 🤹                      | Mes cours 👻 Ce cours 👻 Français (fr) 👻                                                                                                    |                     | 🜲 🍺 Jules Maret 📿 🔻                                                                                  |
|------------------------------------------|----------------------------------------------------------------------------------------------------|---------------------|----------------------------------------------------------------------------------------------------|
| L1 - Anglais<br>Accueil Mes cours Transv | Tableau de bord<br>Actualités économiques sociales et environnementales<br>L1 - Danses<br>L1 - Communication générale<br>Introduction au droit                                  | ble See             |                                                                                                    |
| नि Annonces                              | Introduction historique au droit<br>Introduction à l'économie<br>Ecrire sur l'art UE3 S2 Licence 1 Groupe 3<br>English L1 S1 Sociology<br>Introduction Géologie<br>L1 - Anglais | Votre progression 🕢 | Dernières annonces<br>22 juii, 13:06<br>The Roceanag<br>Bienvenue dans le cours<br>Sujets antérieurs |
|                                          | L1 - Psychologie<br>L1 Kiné 2019/2020 - UE 2.4 - Anglais - Seconde session                                                                                                    |                     | Achèvement de cours                                                                                  |
|                                          | L1 S4 Linguistique                                                                                                    |                     | Statut: En cours                                                                                     |
| L1 Anglais - Expression é                | Conférences métiers                                                                                                    |                     | Tous les critères ci-dessous sont requis:                                                            |
|                                          |                                                                                                    |                     | Critères requis Statut                                                                               |
| Vos bonnes pratiques, expérienc          | es                                                                                                    |                     | Achèvement d'activité 1 sur 9                                                                        |
| Présentation du cours                    |                                                                                                    |                     | Plus de détails                                                                                      |
| Les documents annexes                    |                                                                                                    |                     |                                                                                                    |

3 Accès 3

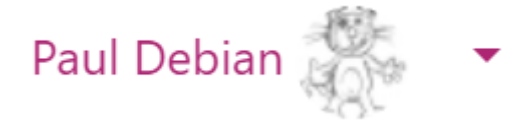

Accès via 🔊 le menu personnel

Après avoir cliqué sur votre nom, choisissez Tableau de bord à la première ligne dans la liste affichée :

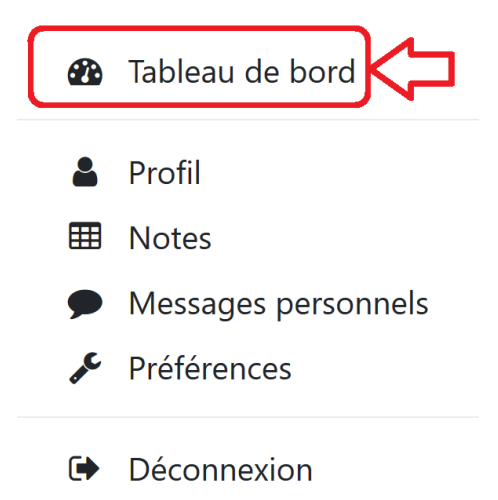

Il affiche la liste de tous les cours dans lesquels vous êtes inscrit·e. Par défaut, l'onglet 🔊 Cours > En cours s'affiche.

Dans l'onglet Derronologie >Tri par cours, pour chacun de ces cours, Moodle affiche **le nom** et **la description du cours**, s'il y en a une. Il affiche également **les activités à rendre** (les devoirs

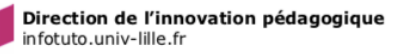

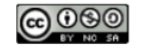

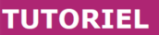

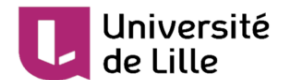

pour lesquels vous n'avez pas encore remis de travail, les forums qui nécessitent votre participation, les tests d'auto-évaluation qui attendent vos réponses, etc.) et **leurs dates limites**.

| Vue d'ensemble              | e des cours       |                                                                  |                                 |
|-----------------------------|-------------------|------------------------------------------------------------------|---------------------------------|
| Chronologie                 | Cours             |                                                                  |                                 |
|                             |                   | Tri par date Tri par cou                                         | 15                              |
| UE10 Intégr<br>(S1) - Rentr | ration<br>ée 2019 | Pas d'activité<br>Affiche                                        | à venir à rendre<br>er le cours |
| 0%<br>Bac à sable           | F<br>- [          | Récemment en retard<br>devoir doit être rendu<br>ان پنانه, ۵۵:۵۵ | Ajouter un travail              |

Vous pouvez accéder directement aux cours correspondants pour effectuer ces activités.

### 3.3. Vos notes

#### A

Attention : il est **rare** que l'enseignant·e utilise le carnet de note Moodle pour diffuser des notes de cours et la moyenne affichée dans Moodle ne correspond qu'à la moyenne des notes des activités auto correctives proposées dans ce cours.

#### 3.3.1. Notes d'un cours

Si un e enseignant e a choisi de noter des devoirs et des activités d'un cours Moodle, il/elle peut vous communiquer les notes directement dans votre cours Moodle.

Dans ce cas, vous disposez de deux chemins pour voir l'ensemble des notes d'un cours :

| k | 1 U Moodle ULille                                      |                     | Raul Debian                                                                           |
|---|--------------------------------------------------------|---------------------|---------------------------------------------------------------------------------------|
|   | L1 - Anglais<br>Accueil Cours Transversal 11 - Anglais |                     |                                                                                       |
|   | Chat du cours                                          | Votre progression 🥥 | Dernières annonces<br>22 juii, 1306<br>Bienvenue dans le cours<br>Sujets antérieurs _ |

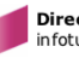

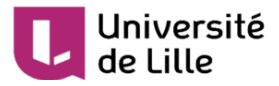

1 Accès 1

≡

#### Accès via le menu Navigation

Vous affichez le menu 🔊 Navigation, puis vous cliquez sur Notes

#### 2 Accès 2

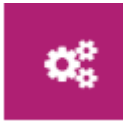

#### Accès via le Tableau de bord du cours

Vous affichez les notes depuis votre 🔊 Tableau de bord du cours

#### $\star$

Si vous avez des questions concernant vos notes dans Moodle, par exemple si vous voulez savoir si les notes comptent dans le contrôle continu, n'hésitez pas à consulter votre enseignant e. Vous pouvez aussi vous adresser à lui/elle si vous avez un doute sur les modalités de remise d'un devoir.

#### 3.3.2. Notes des cours

Il se peut que certaines activités auto correctives de vos cours Moodle soient notées ou que vos enseignant.e.s utilisent Moodle pour afficher les notes de devoirs. Si c'est le cas, vous retrouverez les notes de tous vos cours dans votre carnet de notes via votre (b) menu Personnel > Notes.

#### 💻 Accès à votre carnet des notes des cours 😑 🚺 Moodle ULille 📽 Mes cours 👻 Ce cours 👻 Français (fr) 💌 L1 - Anglais otes Accueil Cours Transversal ion 🕜 ۲ 22 juil. Annonces ie dans le cour Chat du cours Sujets antérieurs . 1 Cliquez sur votre nom pour l'accès au 🔊 menu personnel Paul Debian 🎇 🝷 2 Choisissez Notes ⊞ Notes Voici un exemple de notes de cours :

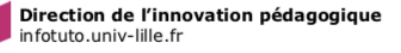

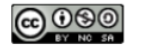

| Unive<br>de Lil | ersité<br>le                                                      | TUTORIEL |
|-----------------|-------------------------------------------------------------------|----------|
|                 | Accueil     Tableau de bord     Notes       Les cours que je suis |          |
|                 | Nom du cours                                                      | Note     |
|                 | UE10 Intégration (S1)                                             | 70       |
|                 | L1 - Anglais                                                      | 14,00    |
|                 | L1 - Philosophie                                                  | 13,50    |
|                 | L1 - Mathématique                                                 | 11       |
|                 | L1 - Histoire de la Psychologie                                   | 14,50    |

### 3.4. Communication via Moodle

Dans un cours Moodle, vous avez deux moyens de communiquer avec les autres étudiant·e·s et votre enseignant·e :

- Si vous voulez adresser un message public, visible par tous les participant.
   s au cours, vous écrivez dans un forum.
- Si vous voulez envoyer un message privé, dans ce cas vous écrivez un message personnel Moodle.

#### 3.4.1. Forums

Dans un cours Moodle, un forum est représenté par cette icône : 🚛

#### 🔎 Forum

Le forum est un espace où vous pouvez avoir des discussions en différé avec les autres étudiant·e·s et l'enseignant·e, en écrivant des messages visibles dans le cours. Dans un forum, il peut y avoir plusieurs sujets de discussion. En cliquant sur un sujet, vous pouvez lire le fil de discussion, c'est-à-dire l'ensemble des messages publiés.

Il existe deux types de forums :

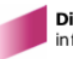

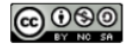

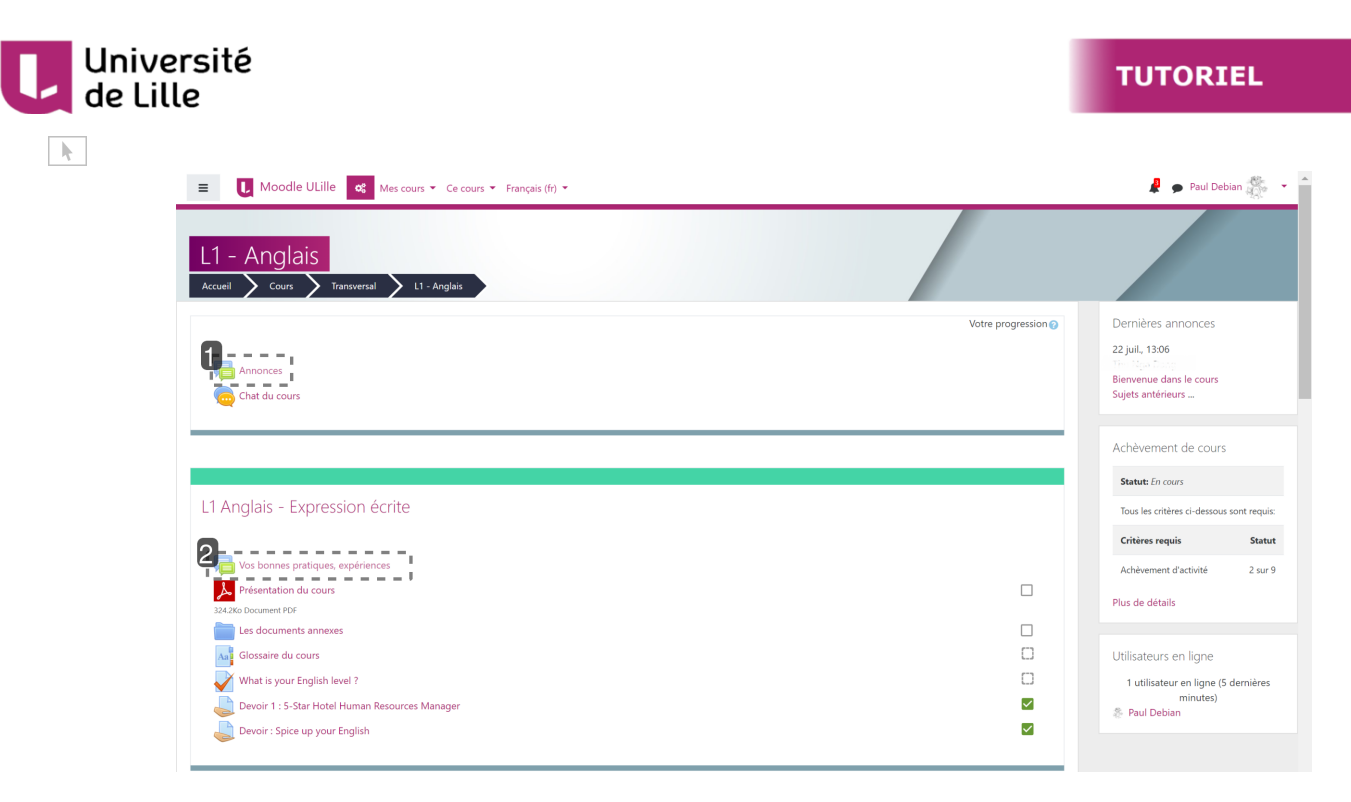

#### 1 Annonces

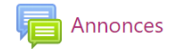

#### Annonces

Tout en haut, le forum « *Annonces* » fonctionne comme un tableau d'affichage pour diffuser des annonces générales. En tant qu'étudiant·e, vous avez parfois la possibilité de répondre aux contributions, mais vous ne pouvez pas lancer de nouvelle discussion.

#### 2 Autres forums du cours

🔁 Vos bonnes pratiques, expériences

#### Les autres forums du cours

Les autres forums du cours sont paramétrés par l'enseignant e qui autorise ou non les étudiant e s à lancer un sujet de discussion et/ou à publier des messages. Suivant les forums, vous pouvez lancer un seul sujet, autant de sujets que vous voulez, ou aucun.

#### 3.4.1.1. Participation à un forum

Vous pouvez participer à un forum en répondant à un message dans une discussion ou en créant un sujet de discussion.

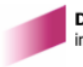

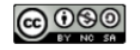

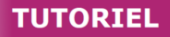

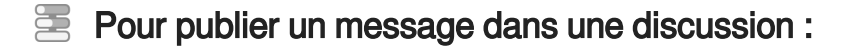

Université

de Lille

1 Cliquez sur Répondre en bas de message auquel vous souhaitez donner votre avis.

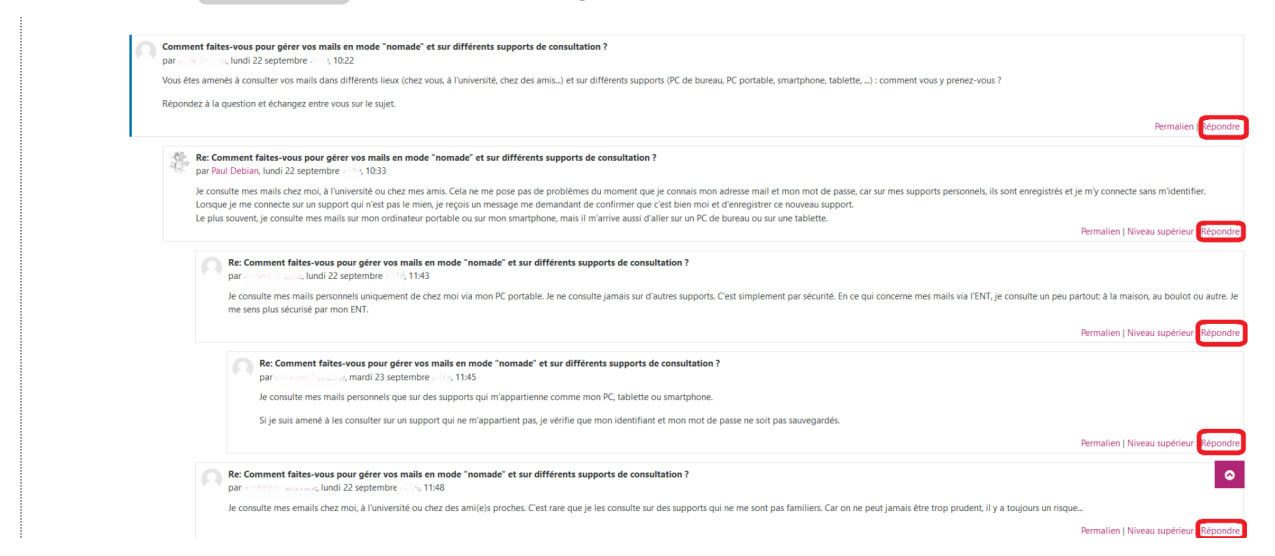

#### 2 Écrivez votre message dans la nouvelle page affichée.

| <ul> <li>Votre réponse</li> </ul> |                                                                                                |
|-----------------------------------|------------------------------------------------------------------------------------------------|
| Sujet O                           | Re: Comment faites-vous pour gérer vos mails en mo                                             |
| Message O                         |                                                                                                |
|                                   |                                                                                                |
|                                   | Abonnement à la discussion                                                                     |
| Annexe 0                          | Taile maximale des nouveaux fichiers : 500Ko. Nombre maximal d'annexes : 9  Fichiers  Fichiers |
|                                   | Vous pouvez glisser des fichiers ici pour les ajoute.                                          |
| ▼ Tags                            |                                                                                                |
| Tags                              | Aucune sélection                                                                               |
|                                   | Salsir des tags 🔻                                                                              |

3 Cliquez sur Envoyer.

#### Pour lancer une discussion :

- 1 Depuis votre page du cours, cliquez sur le lien du forum créé par votre enseignant e.
- 2 Cliquez sur Ajouter une discussion

۰ 🗘 Discussion : Les nouvelles tendances dans la formation de l'enseignement supérieur

Ajouter une discussion

(Il n'y a pas encore de discussion dans ce forum)

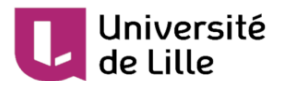

- 3 Rédigez votre message
- 4 Puis Envoyer

#### 3.4.1.2. Délai de modification

Quand vous publiez un message ou un sujet de discussion, vous avez **30 minutes** pour le modifier ou le supprimer. Passé ce délai, seul·e votre enseignant·e pourra y apporter une modification.

#### 3.4.1.3. Liste de tous vos messages

Vous pouvez voir l'ensemble des messages que vous avez publiés et des discussions que vous avez lancées dans tous les cours.

#### 🔄 Les étapes :

| ■ Moodle ULille Mes cours ▼ Français (fr) ▼                                                          | 🦧 🚛 ul Debian 🏭 🚽                                                                                                    |
|----------------------------------------------------------------------------------------------------|----------------------------------------------------------------------------------------------------|
| Paul Debian       Accueil     Tableau de bord     Profil                                             | e de bord  e de bord |
| En licence de philo-socio                                                                            |                                                                                                    |
| Informations détaillées<br>Modifier le profi<br>Adresse de courriel<br>paul.debian.etu@univ-lille.fr | Rapports<br>Sessions du navigateur<br>Vue d'ensemble des notes                                                                                                    |
| Pays<br>France<br>Ville                                                                              |                                                                                                    |
| Lille                                                                                                |                                                                                                    |
| Divers<br>Hessages des forums<br>Discussions de forum<br>Plans de formation                          |                                                                                                    |

1 Cliquez sur votre Avatar et/ou votre nom

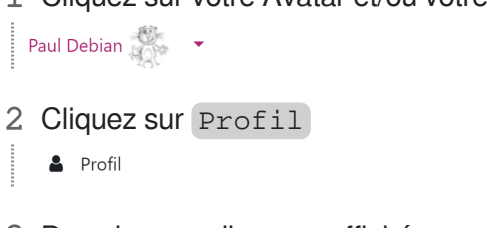

3 Dans la nouvelle page affichée, vous avez accès à tous vos messages et à toutes vos discussions.

Messages des forums

Discussions de forum

#### 3.4.1.4. Actualité des forums

Pour être informé e de nouveaux messages publiés dans un forum, et si l'enseignant e le permet, vous pouvez vous abonner à ce forum.

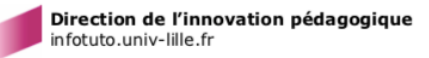

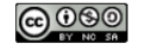

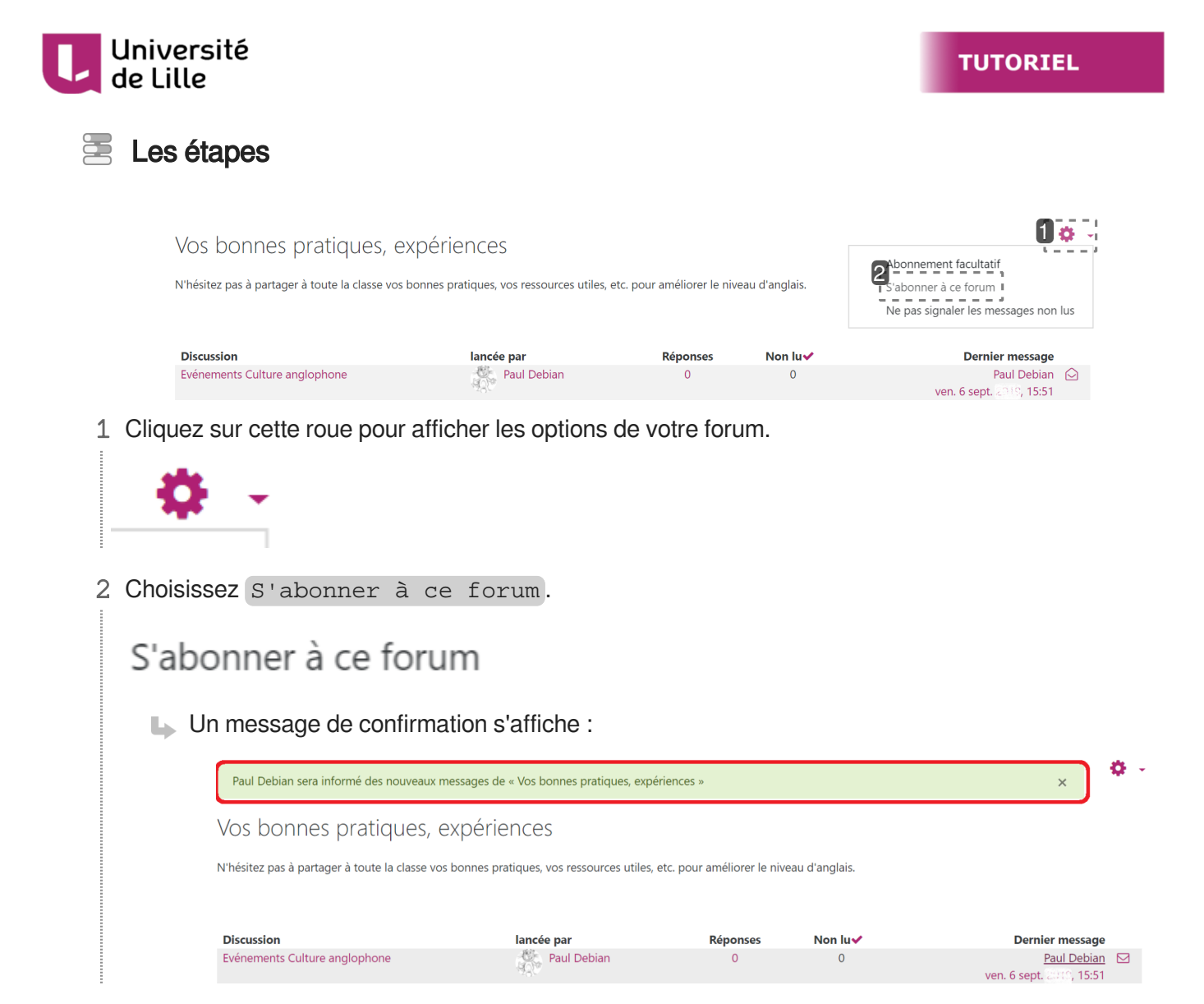

Vous pouvez également vous abonner à des fils de discussion dans un forum via ce bouton (Bouton enveloppe).

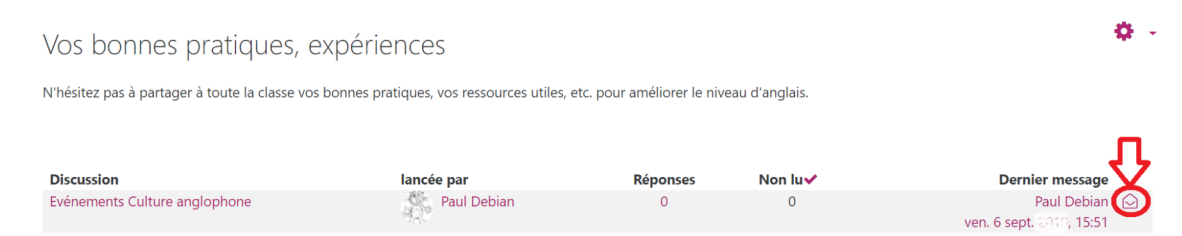

Plus d'informations dans la partie CPréférences de forum [p.42].

### 3.4.2. Messages personnels

Dans Moodle, vous pouvez aussi envoyer et recevoir des messages personnels via la messagerie instantanée.

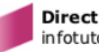

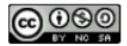

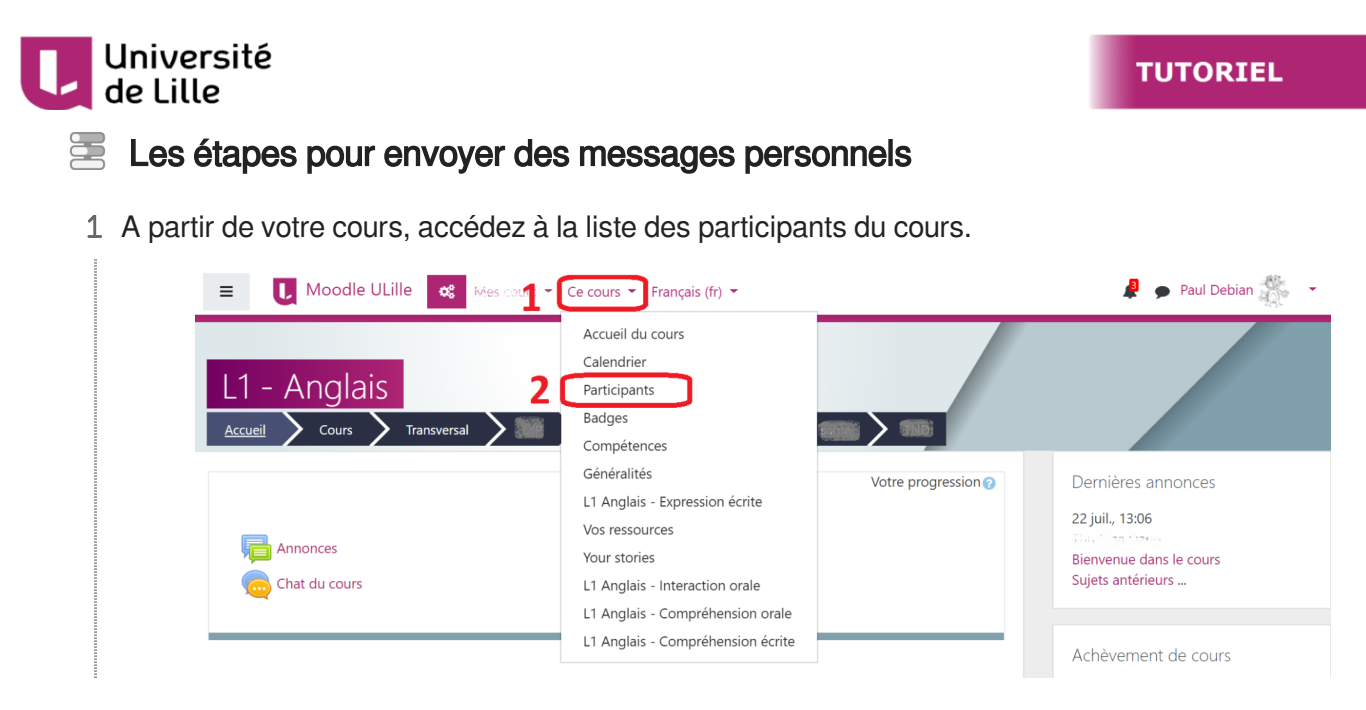

2 Dans la liste des participants du cours, cliquez sur le nom ou l'avatar de la personne à qui vous voulez envoyer un message pour accéder à son profil.

| E Moodle ULille 🏼 Mes cours                          | ✓ Ce cours ▼ Français (fr) ▼                                                                                                    | 🦧 🍺 Paul Debian 🛔                            |
|------------------------------------------------------|----------------------------------------------------------------------------------------------------|----------------------------------------------|
| L1 - Anglais<br>Accueil > Cours > Transversal > 2000 |                                                                                                    |                                              |
| Participants                                         | , , , ,                                                                                                    | Dernières annonces                           |
| Aucun filtre appliqué                                |                                                                                                    | 22 juil., 13:06                              |
| Chercher une expression ou sélectionner un filtre    | V                                                                                                    | Bienvenue dans le cours<br>Suiets antérieurs |
| Nombre de participants : 3                           |                                                                                                    | Sujets anteneurs                             |
| Prénom Tout A B C D E F G H I J H                    | K         L         M         N         O         P         Q         R         S         T         U         V         W         X         Y         Z | Achèvement de cours                          |
| Nom Tout A B C D E F G H I J K                       | L M N O P Q R S T U V W X Y Z                                                                                                    | Statut: En cours                             |
| Prénom 🔷 / Nom                                       | Rôles<br>—                                                                                                    | Tous les critères ci-dessous sont            |
| Jules Maret                                          | Étudiant                                                                                                    | Critères requis                              |
| Paul Debian                                          | Étudiant                                                                                                    | Achèvement d'activité                        |

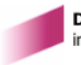

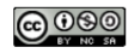

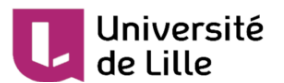

3 Dans son profil, cliquez sur cette icône :

| Informations detaillees          | Divers                |
|----------------------------------|-----------------------|
| iules.maret.etu@univ-lille.fr    | Profil complet        |
|                                  | Discussions de forum  |
| Pays                             | Discussions de fordin |
| France                           |                       |
| Ville                            |                       |
| Lille                            |                       |
|                                  |                       |
|                                  |                       |
| Informations détaillées du cours |                       |
| Rôles                            |                       |
| Étudiant                         |                       |

Rédigez vos messages dans le champ prévu à cet effet, en bas de page, et cliquez sur Envoyer ou tapez sur la touche 🛆 Entrée de votre clavier.

| Messages personnels                         |                                                 |          |
|---------------------------------------------|-------------------------------------------------|----------|
| Rechercher des messages personr             | Jules Maret                                     | Modifier |
| Veterle Duhal<br>Alors I                    | mercredi 11 septembre 2019                      |          |
| Daniel Hazebrosich ADM                      | Bonjour, est-ce que tu es là ?<br>09:30         |          |
| Aktive Hillel Schweis                       | Tu as fait le devoir du cours Anglais ?<br>0954 |          |
| Jules Maret<br>Vous : C'est difficile !     | C'est difficile !<br>0956                       |          |
| View David<br>View Dien cur, pus de souci l |                                                 |          |
|                                             |                                                 |          |
|                                             |                                                 |          |
| Messages     Contacts                       | Écrire un message                               | Envoyer  |
| personnels                                  |                                                 |          |

 Voici une autre façon de faire : vous pouvez cliquer aussi sur l'icône en haut de la page Messages personnels > Nouveau message puis cherchez la personne dans Contacts.

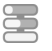

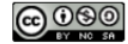

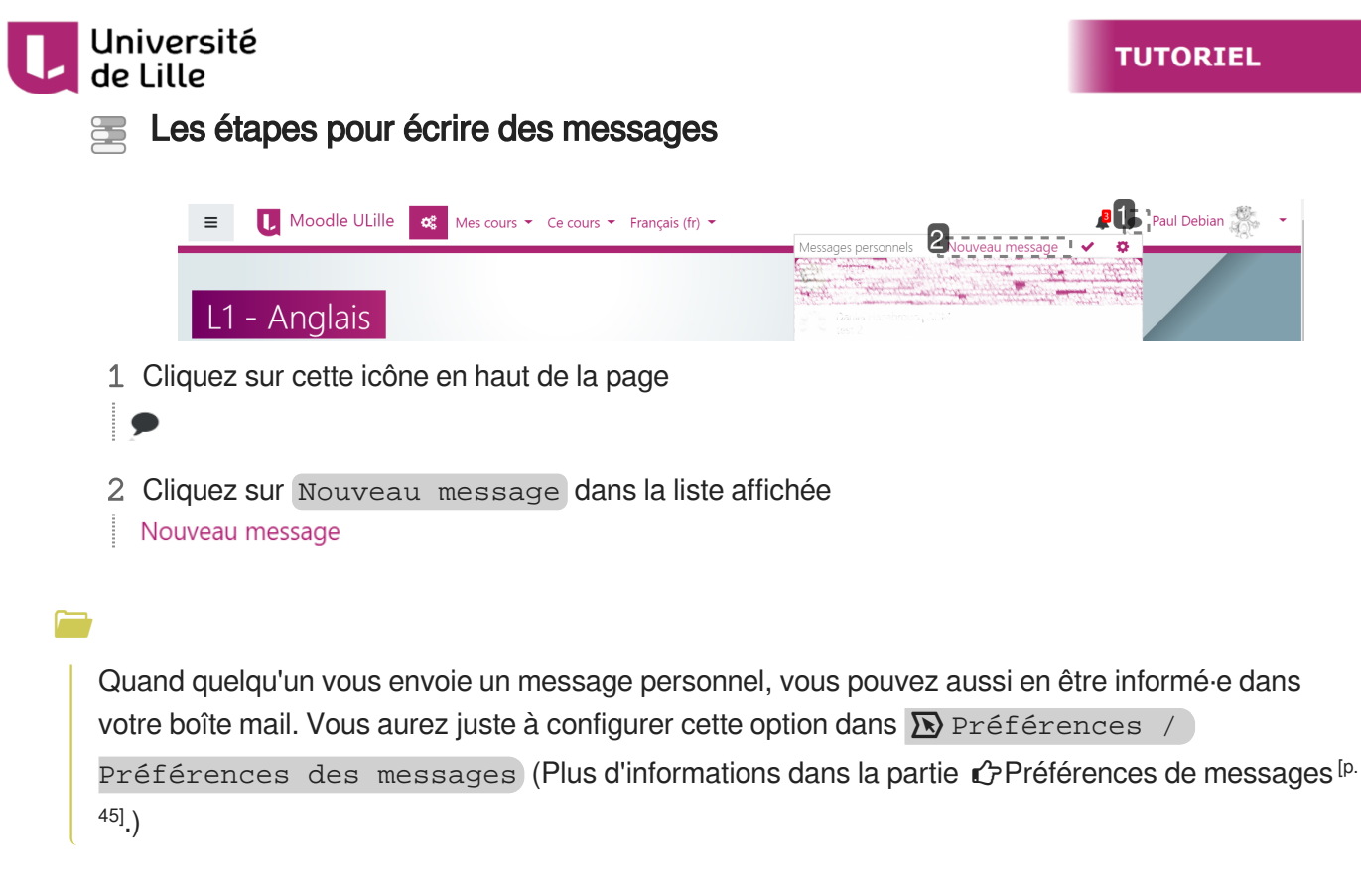

### 3.4.3. Remarques

La messagerie instantanée Moodle **n'est pas limitée à un cours spécifique**. Les utilisateur trice s (étudiant es ou enseignant es) peuvent s'échanger des messages qu'il elles soient ou non-inscrit es aux mêmes cours.

Pour information, à la différence du Chat et des Forum, la messagerie personnelle est privée, votre enseignant e n'a pas d'accès aux messages envoyés entre participant es du cours mais la plateforme mémorise ces échanges.

۵**†**۵

Nous vous rappelons que l'usage de ces outils est soumis aux règles dictées par le règlement intérieur de l'université et les dispositions régissant l'usage du système d'information (SI).

 $\star$ 

Et n'oubliez pas :

- Avant d'écrire un message, demandez-vous si vous voulez que ce message soit public ou pas.
- Dans un forum, assurez-vous que vous écrivez dans le bon sujet de discussion.

### 3.5. Préférences

Dans les préférences (« Avatar / Préférences »), vous pouvez choisir des éléments concernant votre profil, votre langue préférée à utiliser pour les cours Moodle, paramétrer le suivi des forums, des messages et des notifications...

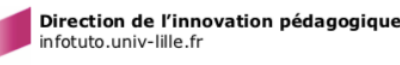

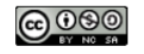

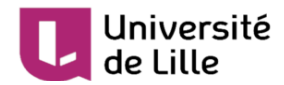

### Les étapes pour accéder à vos préférences

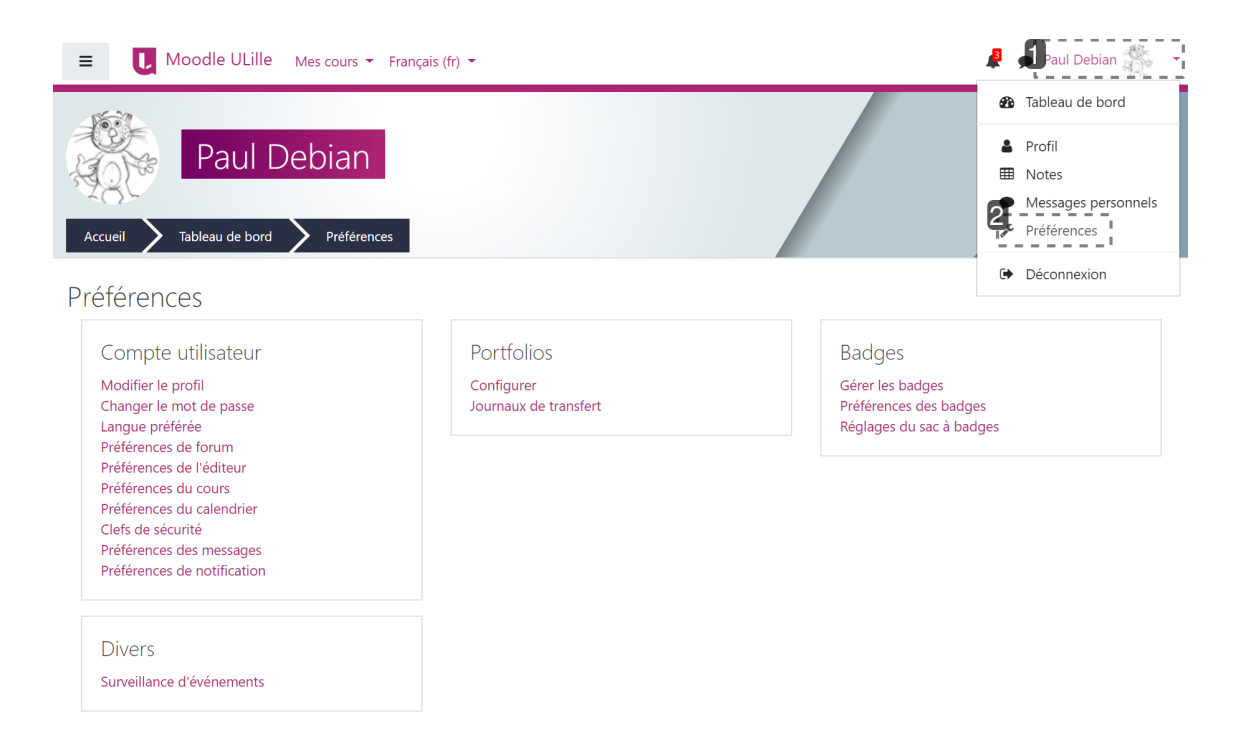

1 Cliquez sur votre nom / avatar pour afficher le menu déroulant

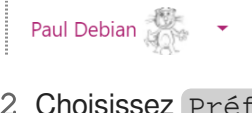

- 2 Choisissez Préférences
- 🖋 Préférences

### 3.5.1. Préférences de forums

Dans un cours Moodle, si vous vous abonnez à un forum, vous êtes informé e automatiquement sur votre boîte mail des dernières contributions dans ce forum.

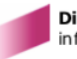

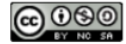

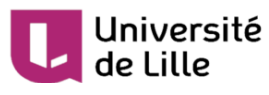

#### E Les étapes pour accéder aux Préférences de forum

| E Moodle ULille Mes cours                                                                                                    | ▼ Français (fr) ▼                                 | 🦧 🎣 aul Debian                                                                                                    |
|----------------------------------------------------------------------------------------------------|---------------------------------------------------|----------------------------------------------------------------------------------------------------|
| Accueil Tableau de bord Préfére                                                                                                    | nces                                              | Tableau de bord     Tableau de bord     Profil     Totes     Messages personnels     Préférences     Préférences     Déconnexion |
| Compte utilisateur<br>Modifier le profil<br>Changer le mot de passe<br>gréférences de forum<br>Préférences de l'éditeur<br>Préférences du calendrier<br>Clefs de sécurité<br>Préférences des messages<br>Préférences de notification | Portfolios<br>Configurer<br>Journaux de transfert | Badges<br>Gérer les badges<br>Préférences des badges<br>Réglages du sac à badges                                                 |
| Divers<br>Surveillance d'événements                                                                                                    |                                                   |                                                                                                    |

1 Cliquez sur votre nom / avatar pour afficher le menu déroulant

Paul Debian 🎇

2 Choisissez Préférences

🖋 Préférences

3 Dans la nouvelle page affichée, cliquez sur Préférences de forum

Préférences de forum

```
Préférences de forum
             Type de récapitulatif des messages ? Objets (un courriel par jour avec les objets des messages)
                2
             Auto-abonnement aux forums
                                     Oui, m'abonner à une discussion si j'y écris un message
                                                                              $
               Suivi des messages de forum
           3
                                        Suivi des messages de forum
                                      Oui, me signaler les nouveaux messages 🗧 🗢
            Lors de l'envoi des notifications de 😮
                                      Ne pas marquer le message comme lu 🗢
            messages de forums
                                       - - - - - -
                                      Enregistrer
                                               Annuler
```

#### 1 Type de récapitulatif des messages

Type de récapitulatif des messages 😢

Objets (un courriel par jour avec les objets des messages) 💿 🗢

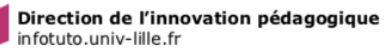

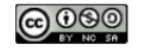

#### Université de Lille

#### Type de récapitulatif des messages

Pour choisir la fréquence d'envoi des messages sur votre boîte mail, choisissez la forme de votre abonnement :

- **Pas de récapitulatif** : vous recevrez un courriel à chaque fois qu'une personne postera une contribution dans un forum de vos cours,
- Complet: vous recevrez un courriel quotidien qui comprendra toutes les contributions des forums de vos cours,
- *Objets* : vous recevrez un courriel quotidien avec l'objet des contributions seulement.

Il est recommandé de choisir la 2è option pour d'une part, vous garder informé e des sujets qui vous intéressent et d'autre part, ne pas être submergé e par les mails.

#### 2 Auto-abonnement aux forums

Auto-abonnement aux forums

Oui, m'abonner à une discussion si j'y écris un message 🔶 🔶

#### Auto-abonnement aux forums

Dans certains forums comme dans les forums de type "*Annonces*" l'abonnement est obligatoire et il est impossible de vous désabonner.

Mais dans la plupart des forums de discussion vous pouvez choisir de vous abonner ou non aux forums et de recevoir les courriers sur votre boîte mail. Vous pouvez opter pour un autoabonnement pour être automatiquement abonné aux forums si vous y écrivez un message.

#### 3 Suivi des messages de forum

Suivi des messages de forum

Oui, me signaler les nouveaux messages 🗧 🖨

Lors de l'envoi des notifications de (?) messages de forums

Ne pas marquer le message comme lu 🗢

#### Suivi des messages de forum

Si vous choisissez 🔄 Oui, me signaler les nouveaux messages, Moodle indiquera dans les forums de vos cours s'il y a des messages que vous n'avez pas encore lus.

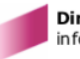

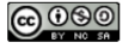

| E Moodle ULIIIe C Mes cours • Ce cours • Français (r) • | 🐥 🏓 Thu-Nga Dan<br>Étudia |
|---------------------------------------------------------|---------------------------|
| Chat du cours                                           |                           |
| L1 Anglais - Expression écrite                          |                           |
| Vox bonnes pratiques, expériences                       |                           |
| Présentation du cours<br>324.2% Decument PDF            | 1                         |
| Les documents annexes                                   |                           |
| Glossaire du cours     What is your English level ?     |                           |
| Devoir 1 : 5-Star Hotel Human Resources Manager         |                           |
|                                                         |                           |

Il est possible de choisir si un message de forum doit être marqué comme lu ou non lorsque vous recevez la notification de ce message de forum.

### 3.5.2. Préférences de messages

Dans cette partie, vous pouvez choisir comment recevoir les messages de votre messagerie instantanée Moodle : via votre boîte mail de l'Université de Lille ou pas, quand vous êtes connecté e à la plateforme ou pas.

| E Moodle ULille Mes cours + Français (fr) +                                             | <br>📱 🍺 Paul Debian 🎆 👻 |
|-----------------------------------------------------------------------------------------|-------------------------|
| Paul Debian                                                                             |                         |
| Accueil 🔪 Tableau de bord 🔪 Préférences 🔪 Compte utilisateur 💙 Préférences des messages |                         |
| Préférences des messages                                                                |                         |
| Empêcher les utilisateurs hors liste de contacts de m'envoyer des messages personnels   |                         |
| Messages personnels entre utilisateurs                                                  | 1 En ligne 2 ors ligne  |
| Courriel                                                                                | Désactivé               |
|                                                                                         |                         |
|                                                                                         |                         |
|                                                                                         |                         |
|                                                                                         |                         |
|                                                                                         |                         |
|                                                                                         |                         |
|                                                                                         |                         |

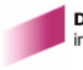

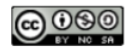

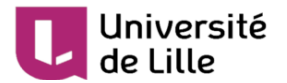

1 Colonne « En ligne »

| En ligne  |
|-----------|
| Désactivé |

#### Colonne « En ligne »

Dans la colonne « En ligne », choisissez « Activé » pour recevoir les mails quand vous êtes connecté e à Moodle. Il est recommandé de laisser cette option « Désactivé » par défaut.

2 Colonne « Hors ligne »

| Hors ligne |  |
|------------|--|
| Activé     |  |

#### Colonne « Hors ligne »

Dans la colonne « Hors ligne », choisissez « Activé » pour recevoir les mails quand vous n'êtes pas connecté·e à Moodle.

### 3.5.3. Préférences des notifications

Vous pouvez choisir de recevoir les informations Moodle concernant vos devoirs à rendre, les nouveaux messages des forums auxquels vous êtes abonné·e·s, etc. sur votre boîte mail de l'Université de Lille et

/ou par la fenêtre de notification via ce bouton 🌲 en haut, à droite ; vous pouvez décider de recevoir ces messages quand vous êtes connecté e à la plateforme ou pas.

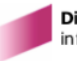